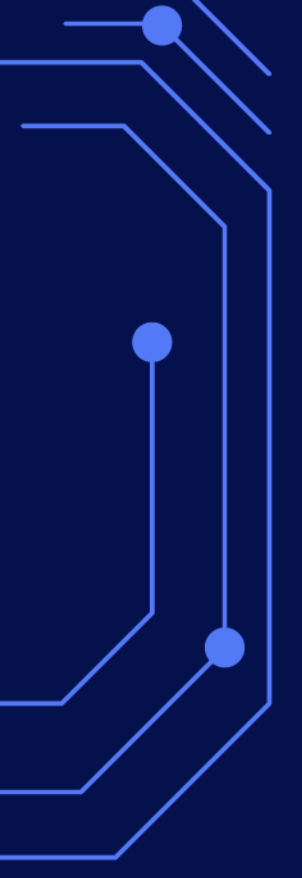

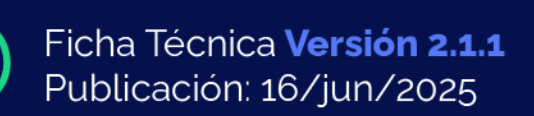

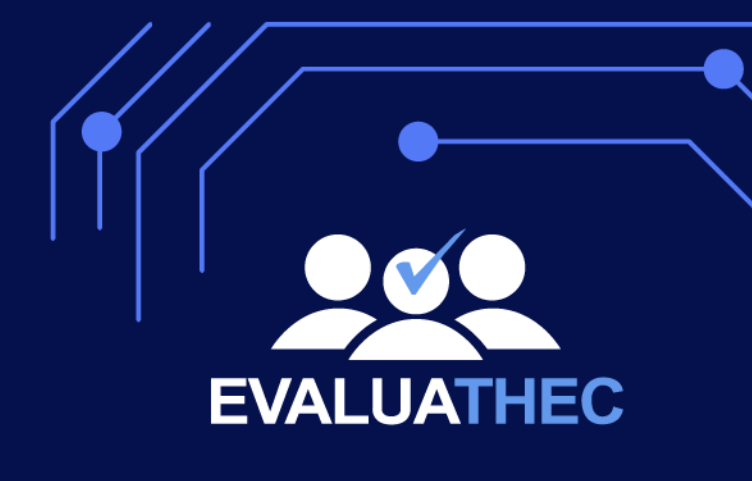

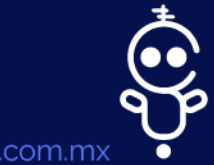

evaluathec.com

evaluathec.com sithec.com.mx

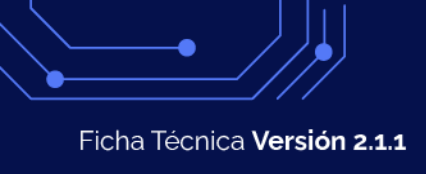

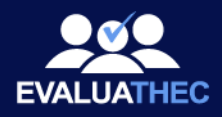

## **EVALUATHEC**

Implementa la **NOM-035** y cumple a tiempo con esta importante norma de la **Secretaría del Trabajo y Previsión Social** utilizando EVALUATHEC, envía y contesta cuestionarios de forma electrónica, ahorrando tiempo y esfuerzo, mantente al tanto del estado general de tu empresa y da seguimiento a tus empleados.

## Actualización

Actualización gratuita y automática para todos los clientes con licencia de EVALUATHEC vigente al día de la liberación de la nueva versión (16 de junio de 2025).

Nota: en caso de no contar aún con la nueva versión el día de la fecha de lanzamiento o días posteriores, será necesario que haga clic en la opción actualizar que aparece en la esquina inferior izquierda de su pantalla.

Novedades Versión 2.1.1

## Mejora en diseño de las barras de acciones de todas las tablas:

Se mejoró la categorización de elementos en la visualización de tablas y filtros, iconos y órden.

| EVALUATHEC    | Mi E | mpresa De      | emo SA de CV Perio | do: Semestre           | 2 2025 👻                         |                         |                                                    | Catálogos                               | E<br>Cuestionarios                       | →<br>Seguimiento | Ç<br>Configuración | Empresas | <b>∋</b><br>Salir |
|---------------|------|----------------|--------------------|------------------------|----------------------------------|-------------------------|----------------------------------------------------|-----------------------------------------|------------------------------------------|------------------|--------------------|----------|-------------------|
| Cuestionarios | Gui  | a I: Acor      | ntecimientos Traun | náticos Seve           | ros                              | - Exportar Vista Actual | - Registros                                        |                                         |                                          |                  |                    |          |                   |
| Cuestionarios |      | Enviar correos | Cuestionario ma    | sivo Descargar Formato | Subir Resultados Enviar política | XLSX PDF                | Mostrar en tabla<br><u>15</u><br>Columnas Recargar | Nombre<br>Dr. Dani<br>Cédula<br>1239421 | el Holguin Lopez<br>Profesional<br>23234 |                  |                    |          |                   |
| in Resultados |      | Código         | Nombre             | Apellido Paterno       | CURP                             | RFC                     | Número de Seguridad Social                         | Contest                                 | ar (                                     | Copiar Link      | Enviar             |          |                   |
|               |      | 6518           | Pablo              | Caballero              | XATN660606MMSRVA09               | JORI1803109QS           | 61-24-44-7628-1                                    |                                         |                                          |                  |                    |          | î                 |
|               |      | 8233           | Inés               | Lovato                 | LEPP090606HVZKMOA2               | PAGM120927QZ5           | 82-86-13-3469-4                                    |                                         |                                          |                  |                    |          |                   |
|               |      | 7592           | Rafaél             | Alva                   | DANV220821MSPLJWA2               | KESN591227ESY           | 93-79-44-7310-3                                    |                                         |                                          |                  |                    |          |                   |
|               |      | 2917           | Isabela            | Estrada                | FEVP741118MGTKMK09               | EUGE210331FIJ           | 06-21-96-2325-0                                    |                                         |                                          |                  |                    |          |                   |
|               |      | 3751           | Miguel Ångel       | Delgadillo             | OUXM480119HSLFVJ02               | LAZX860402KAI           | 11-86-43-0322-4                                    |                                         |                                          |                  |                    |          |                   |
|               |      | 9092           | Catalina           | Porras                 | QEYK141014MJCTFAA1               | CAHH870828L06           | 02-15-87-1065-3                                    |                                         |                                          |                  |                    |          |                   |
|               |      | 1664           | Zeferino           | Mata                   | OALT351212HCMTJX05               | JUYV2708304FC           | 74-69-95-9457-3                                    |                                         |                                          |                  |                    |          |                   |
|               |      | 7424           | Evelio             | Tijerina               | ZEGP030214HDFJHCA5               | PUYG101001FC8           | 87-15-78-9994-6                                    |                                         |                                          |                  |                    |          |                   |

1 Ejemplo de nuevo diseño de acciones en tablas.

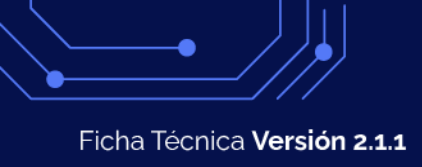

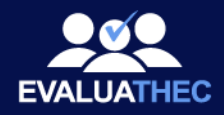

| EVALUATHEC              | Mi Empresa Demo SA de CV                     | Catálogos | E<br>Cuestionarios | →<br>Seguimiento | Configuración | Empresas | <b>→</b><br>Salir |
|-------------------------|----------------------------------------------|-----------|--------------------|------------------|---------------|----------|-------------------|
| Catálogos               | Departamentos                                |           |                    |                  |               |          |                   |
| O Período<br>Evaluación | Acciones Exportar Vista Actual Registros     |           |                    |                  |               |          |                   |
| Departamentos           | Nuevo Eliminar XLSX PDF 15 Columnas Recargar |           |                    |                  |               |          |                   |
| ſ¶_٦ Áreas              | Nombre                                       |           |                    |                  | Acciones      | 6        |                   |
| 🖨 Puestos               | Recursos Humanos                             |           |                    |                  | 0             | 0        |                   |
| Centros de              | Ventas                                       |           |                    |                  |               | 0        |                   |
| Trabajo                 | Finanzas                                     |           |                    |                  |               | 0        |                   |
| 🙎 Empleados             | П ц                                          |           |                    |                  | 0             | 0        |                   |
|                         | ADMINISTRACION                               |           |                    |                  | 0             | 0        |                   |
|                         |                                              |           |                    |                  | 0             | 0        |                   |
|                         | MANTENIMIENTO                                |           |                    |                  | 0             | 0        |                   |
|                         |                                              |           |                    |                  |               |          |                   |

2. Ejemplo de nuevo diseño de acciones en tablas. En este caso seccion departamentos.

| - Registros              | columnas a mos | trar en la tabla. |
|--------------------------|----------------|-------------------|
| Mostrar en tabla<br>15 💌 | =,             | C                 |
|                          | Columnas       | Recargar          |
|                          |                |                   |

3. Se Optimizó el hover con descripción en las acciones para mejor entendimiento del usuario.

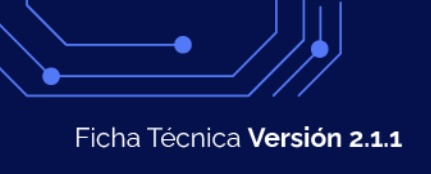

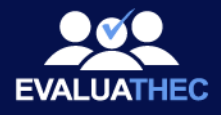

## Mejora en diseño de la sección de filtros en vista de resultados:

Se cambio y optimizó a un diseño más limpio y organizado en la sección de filtros y resultados, además se agregó un componente "switch" para cambiar el modo de visualización de resultados versión tabla/gráfica

|                                                       | Reestablecer filtros                   |                        |                    | Visualización 🛷 😢 | Generar Reporte Resultad | los 🛄 📴                     |                         |  |
|-------------------------------------------------------|----------------------------------------|------------------------|--------------------|-------------------|--------------------------|-----------------------------|-------------------------|--|
|                                                       |                                        | F                      | Resultados ATS-Sem | nestre 2 2025     |                          |                             |                         |  |
| Resultado                                             | General ATS                            |                        |                    |                   |                          |                             |                         |  |
| Resultado                                             | # de Empleados                         |                        |                    |                   |                          |                             |                         |  |
|                                                       |                                        |                        |                    |                   |                          |                             |                         |  |
|                                                       |                                        |                        |                    |                   |                          |                             |                         |  |
| General Por P                                         | regunta                                |                        |                    |                   |                          |                             |                         |  |
| General Por P                                         | regunta Filtrar Reestablecer filtro    | 15                     |                    | Visualización 🥑   | Generar Rep              | orte Resultados             |                         |  |
| General Por F Opciones de Filtrado Nos de Trabejo DOS | Filtrar Reestablecer filtroo           | Departamentos<br>TODOS |                    | Visualización     | Generar Rep              | orte Resultados<br>Pa<br>Tt | esto de Trabajo         |  |
| General Por F                                         | regunta<br>Filtrar Reestablecer filtro | Departamentos<br>TODOS | <u>•</u>           | Visualización 📿   | Generar Rep              | orte Resultados<br>Pu<br>Ti | esto de Trabajo<br>DDOS |  |

4 Filtros ocultos/desplegados y botones de acciones de opción de visualización y descarga de reporte general de resultados.

## Mejora en diseño de la sección de filtros en vista de control de cambios:

Se homologó el estilo gráfico de la sección de control de cambios, asi como optimización de un selector de rango de fechas, se areglaron "bugs" relacionado con el órden cronológico de resultados, además de optimizar la velocidad de procesamiento de la información histórica.

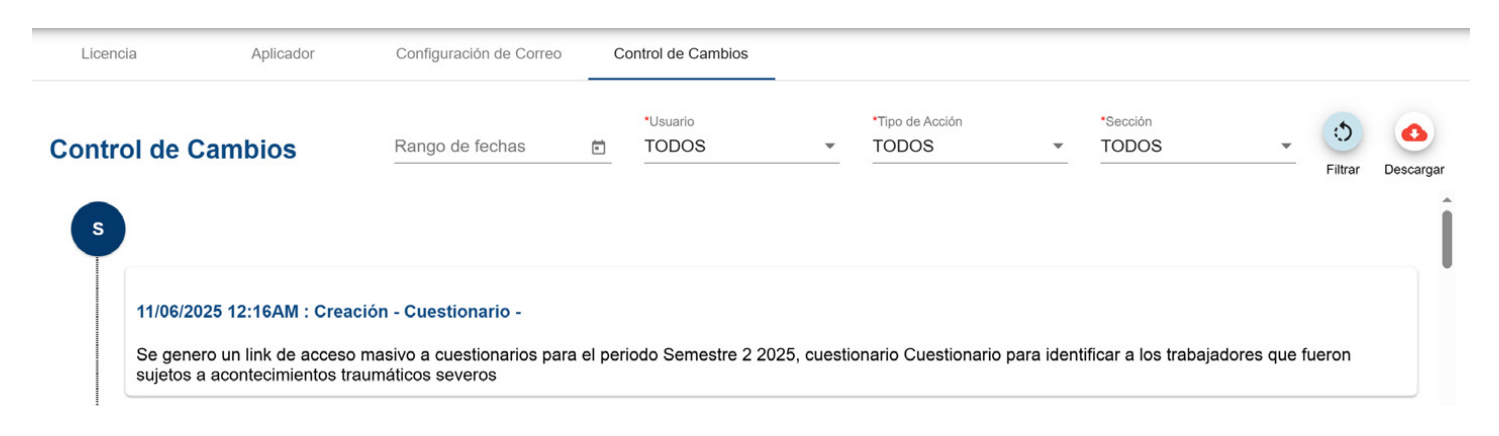

5. Filtros desplegados del apartado de control de cambios.

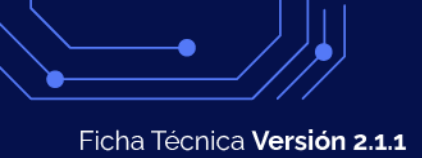

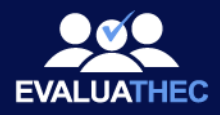

| Control de Cambios |                                                                     | Rango de fechas |       | TODOS |     | Rango de fechas |    |       |             | тс          | TODOS |       |     |     |      |    |       |              |
|--------------------|---------------------------------------------------------------------|-----------------|-------|-------|-----|-----------------|----|-------|-------------|-------------|-------|-------|-----|-----|------|----|-------|--------------|
|                    |                                                                     | JUN             | 2025  | Ŧ     |     |                 | <  | >     | Î.          |             | JUN   | 2025  | *   |     |      | <  | >     |              |
| Ŷ                  |                                                                     | S               | М     | Т     | W   | т               | F  | S     |             |             | S     | М     | Т   | W   | T    | F  | S     |              |
|                    | 11/06/2025 12:16AM : Creación                                       | JUN             | ŧ.    |       |     |                 |    |       |             | ;ión        | JUN   |       |     |     |      |    |       |              |
|                    | So goporo un link do opogo mar                                      | 1               | 2     | 3     | 4   | 5               | 6  | 7     | N2 2025 a   | mas         | 1     | 2     | 3   | 4   | 5    | 6  | 7     | ∋ 2 20       |
|                    | sujetos a acontecimientos trauma                                    | á<br>8          | 9     | 10    | 11  | 12              | 13 | 14    | s z 2020, C | iumá        | 8     | 9     | 10  | 11  | 12   | 13 | 14    | <u> </u>     |
| s                  |                                                                     | 15              | 16    | 17    | 18  | 19              | 20 | 21    |             |             | 15    | 16    | 17  | 18  | 19   | 20 | 21    |              |
|                    |                                                                     | 22              | 23    | 24    | 25  | 26              | 27 | 28    |             |             | 22    | 23    | 24  | 25  | 26   | 27 | 28    | -            |
|                    | 11/06/2025 12:15AM : Creación                                       | 29              | 30    |       |     |                 |    |       |             | :ión        | 29    | 30    |     |     |      |    |       |              |
|                    | Se genero un link de acceso mas<br>sujetos a acontecimientos trauma | S<br>á          | Cance | lar   | Lim | piar            | Ap | licar | ⇒ 2 2025, c | mas<br>iumá |       | Cance | lar | Lim | piar | Ар | licar | ∋ 2 20<br>.▼ |

## 7. Filtro selector de rango de fecha.

| Control de Cambios                                                                | Rango de fechas 01/06/2025 – 16/06/2025                                                  | *Usuario<br>TODOS | •             | Tipo de Acción<br>TODOS | -          | *Sección<br>TODOS    | - J                      | Descargar |
|-----------------------------------------------------------------------------------|------------------------------------------------------------------------------------------|-------------------|---------------|-------------------------|------------|----------------------|--------------------------|-----------|
| 11/06/2025 12:15AM : Cr                                                           | eación - Cuestionario -                                                                  |                   |               |                         |            |                      |                          |           |
| Se genero un link de acce<br>sujetos a acontecimientos                            | eso masivo a cuestionarios para el per<br>traumáticos severos                            | iodo Semestre 2 2 | 2025, cuestic | onario Cuestionario     | para ident | ificar a los trabaja | adores que fueron        |           |
| 11/06/2025 12:10AM : Cr<br>Se genero un link de acce<br>sujetos a acontecimientos | eación - Cuestionario -<br>eso masivo a cuestionarios para el per<br>traumáticos severos | iodo Semestre 2 2 | 2025, cuestic | onario Cuestionario     | para ident | ificar a los trabaj  | adores que fueron        |           |
| 11/06/2025 12:10AM : Cr<br>Se genero un link de acce<br>sujetos a acontecimientos | eación - Cuestionario -<br>eso masivo a cuestionarios para el per<br>traumáticos severos | iodo Semestre 2 2 | 2025, cuestic | onario Cuestionario     | para ident | ificar a los trabaja | adores que fueron        |           |
| <b>06/06/2025 2:30PM : Cre</b><br>Se generarón el link de ac<br>JORI1803109QS     | ación - Cuestionario -<br>cceso a cuestionarios para los emplea                          | dos:              |               |                         |            |                      |                          |           |
|                                                                                   |                                                                                          |                   |               |                         | Mostr      | ando registros del 1 | al 6 de un total de 7 re | gistros   |

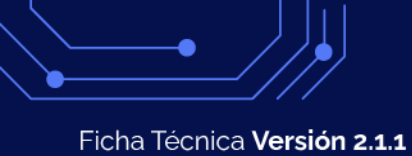

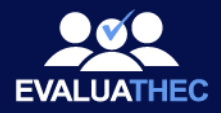

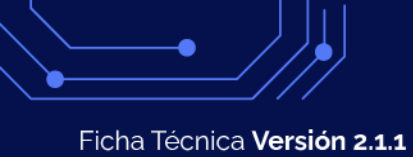

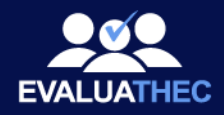

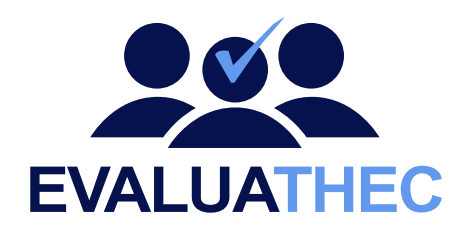

# Historial de mejoras Versión 2.1.1

## Mejora en diseño al entorno de gráficas y tablas de resultados:

Se mejoró la jerarquía de elementos en la visualización de datos, tanto de tablas como de gráficas en las secciones de resultados de la plataforma, específicamente en los contrastes de color relación texto/fondo, así como los bordes y redondeados de filas, columnas y encabezados para lograr un diseño uniforme, que optimiza la visualización.

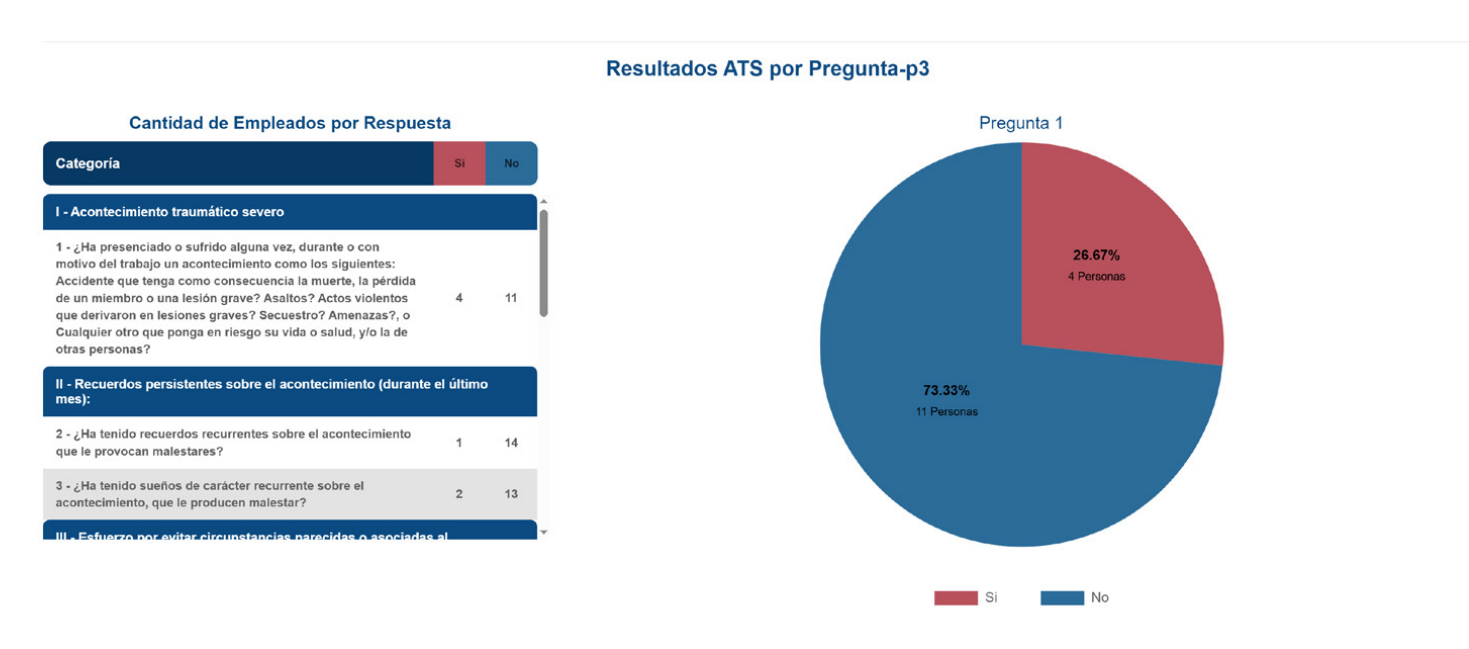

1 Ejemplo de nuevo diseño de tablas y gráfica de resultados

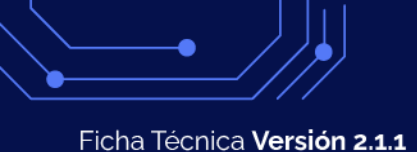

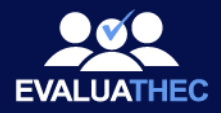

#### **Resultados RP General-P4**

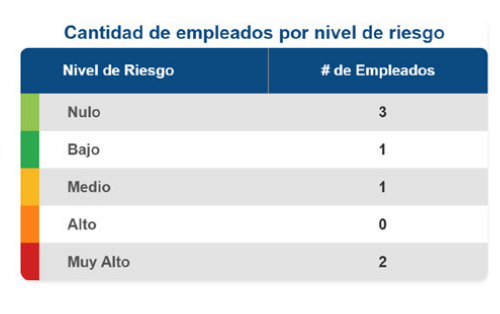

| Resumen de Empleados |                |  |  |  |  |  |
|----------------------|----------------|--|--|--|--|--|
| Status               | # de Empleados |  |  |  |  |  |
| No Asignados         | 14             |  |  |  |  |  |
| Asignados            | 0              |  |  |  |  |  |
| Evaluados            | 7              |  |  |  |  |  |
| Total de Empleados   | 21             |  |  |  |  |  |

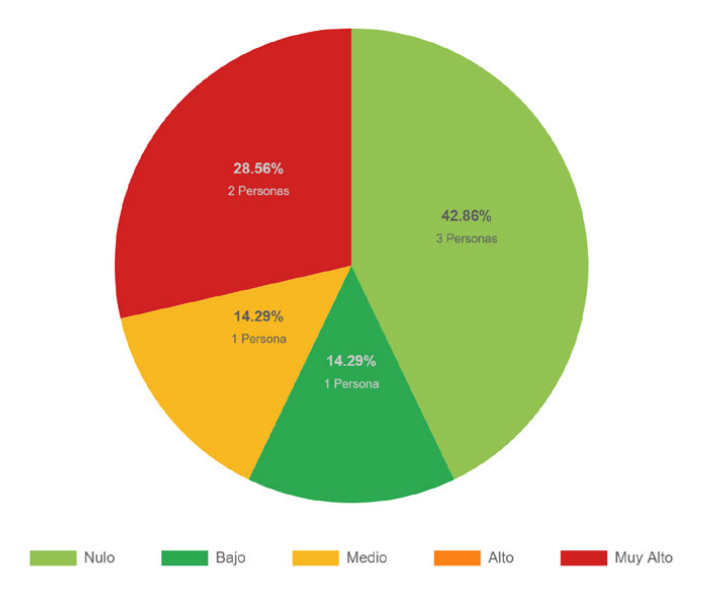

2. Ejemplo de nuevo diseño de tablas y gráfica de resultados: se quitaron bordes y se dio jerarquia a categorías y preguntas/respuestas, así como su nivel de riesgo

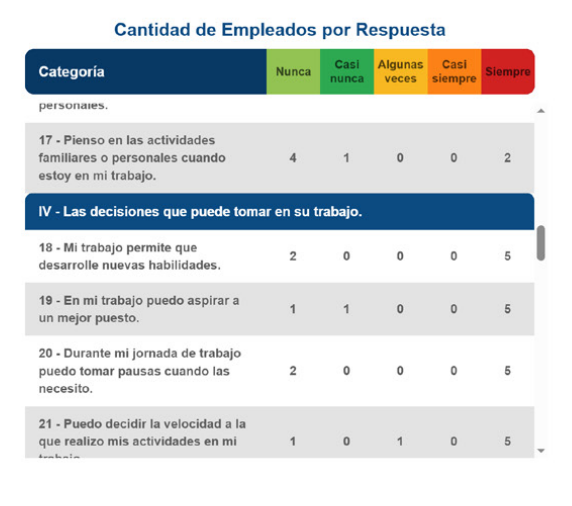

#### **Resultados RP por Pregunta-P4**

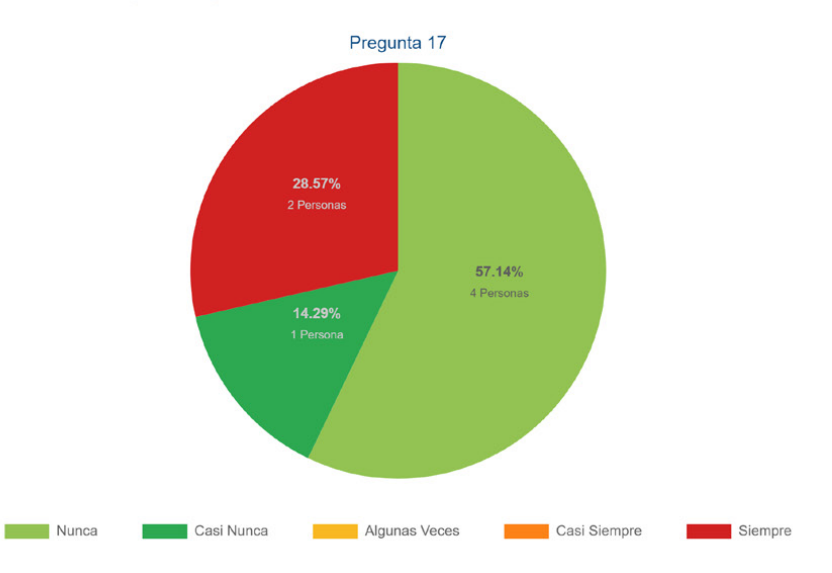

3. Ejemplo de nuevo diseño de tablas y gráfica de resultados

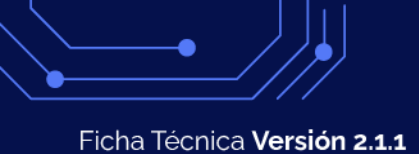

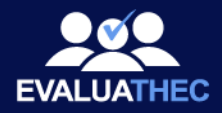

#### **Resultados RP por Pregunta-P4**

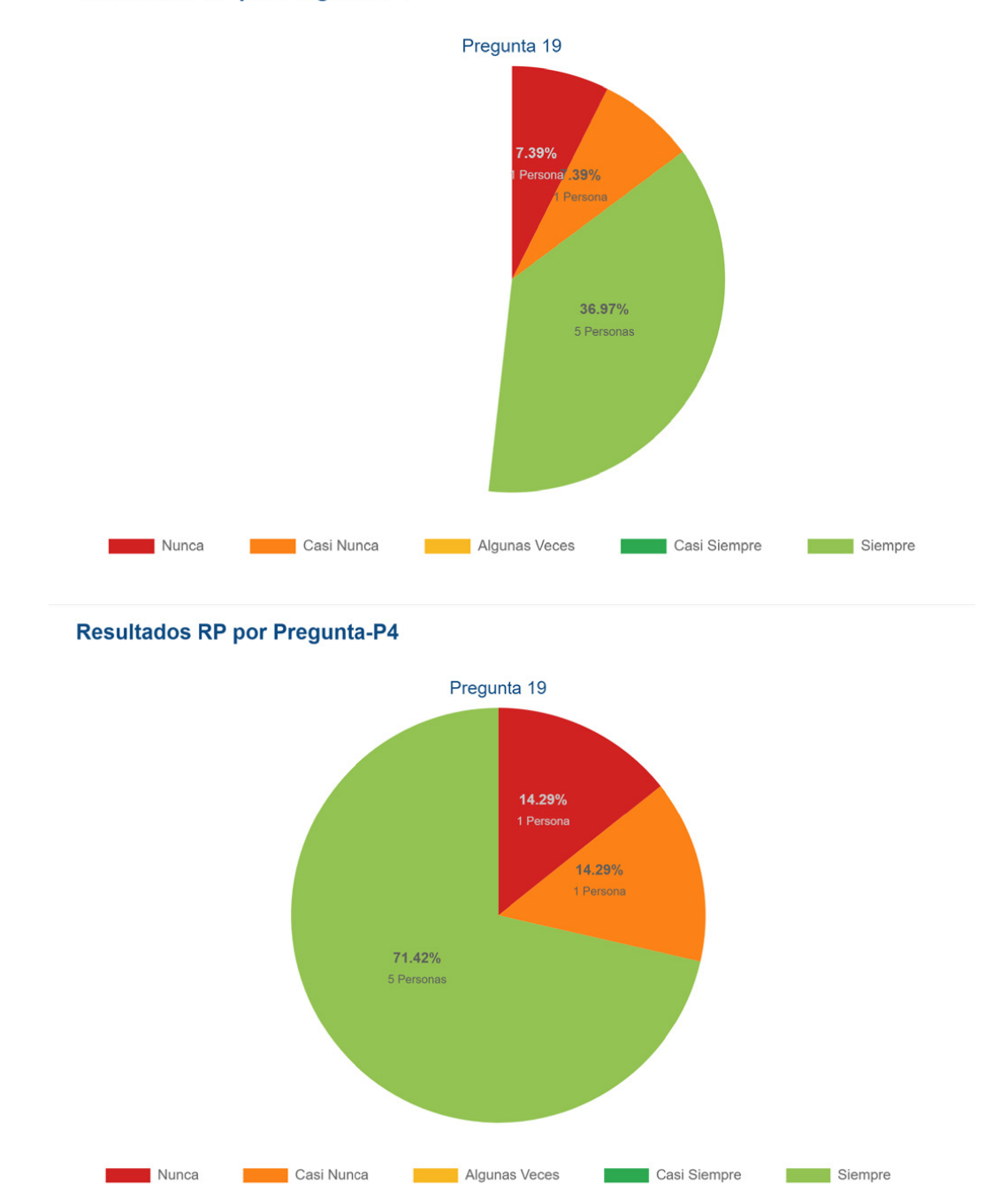

4. Nuevo diseño de tablas y gráfica de resultados: se añadió animación tipo "máscara" a la carga de la gráfica de pastel que otorga más dinamismo a la visualización, que va de 0 a 100.

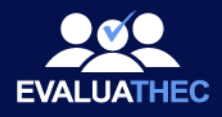

## Mejora en diseño general a reportes

Se mejoró la jerarquía de elementos en la visualización de datos, tanto de tablas como de gráficas en las secciones de resultados de la plataforma, específicamente en los contrastes de color relación texto/fondo, así como los bordes y redondeados de filas, columnas y encabezados para lograr un diseño uniforme, que optimiza la visualización. También se evita que se corten las tablas en los saltos de página en el pdf. A contuniación se muestran varios ejemplos de las mejoras en reportes.

| ódiao                                                                             | 0000                                                                                                    | Foota Aplianción:                                                                               | 12/02/2025       |            |
|-----------------------------------------------------------------------------------|----------------------------------------------------------------------------------------------------|-------------------------------------------------------------------------------------------------|------------------|------------|
| louigo.                                                                           | 0200                                                                                                    | Periodo do Evolvosíon:                                                                          | 13/02/2023       |            |
| iombre:                                                                           | ines Lovato Saiz                                                                                         | Periodo de Evaluación:                                                                          | P4               |            |
| entro de trabajo:                                                                 | Oficina Central                                                                                          | Area:                                                                                           | Oeste            |            |
| Puesto:                                                                           | Gerente                                                                                                  | Departamento:                                                                                   | Ventas           |            |
| I Acontecimiento traun                                                            | nático severo                                                                                            |                                                                                                 | NO               | SI         |
| 1 ¿Ha presenciado o suf                                                           | rido alguna vez, durante o con n                                                                         | notivo del trabajo un acontecimiento como                                                       | o los X          |            |
| siguientes: Accidente qui<br>grave? Asaltos? Actos vi<br>otro que ponga en riesgo | e tenga como consecuencia la r<br>olentos que derivaron en lesione<br>o su vida o salud, y/o la de otras | nuerte, la pérdida de un miembro o una le<br>is graves? Secuestro? Amenazas?, o Cu<br>personas? | esión<br>alquier |            |
| II Recuerdos persister                                                            | ntes sobre el acontecimiento                                                                             | (durante el último mes):                                                                        | NO               | SI         |
| 2 ¿Ha tenido recuerdos r                                                          | recurrentes sobre el acontecimie                                                                         | ento que le provocan malestares?                                                                | Х                |            |
| 3 ¿Ha tenido sueños de                                                            | carácter recurrente sobre el acc                                                                         | ntecimiento, que le producen malestar?                                                          | Х                |            |
| III Esfuerzo por evitar<br>último mes)                                            | circunstancias parecidas o as                                                                            | sociadas al acontecimiento (durante el                                                          | NO               | SI         |
| 4 ¿Se ha esforzado por o<br>recordar el acontecimien                              | evitar todo tipo de sentimientos,<br>nto?                                                                | conversaciones o situaciones que le pued                                                        | dan X            |            |
| 5 ¿Se ha esforzado por o<br>acontecimiento?                                       | evitar todo tipo de actividades, lu                                                                      | gares o personas que motivan recuerdos                                                          | a del X          |            |
| 6 ¿Ha tenido dificultad pa                                                        | ara recordar alguna parte import                                                                         | ante del evento?                                                                                | Х                |            |
| 7 ¿Ha disminuido su inte                                                          | rés en sus actividades cotidiana                                                                         | is?                                                                                             | х                |            |
| 8 ¿Se ha sentido usted a                                                          | alejado o distante de los demás?                                                                         | •                                                                                               | X                |            |
| 9 ¿Ha notado que tiene o                                                          | dificultad para expresar sus sent                                                                        | imientos?                                                                                       | х                |            |
| 10 ¿Ha tenido la impresi<br>tiene un futuro limitado?                             | ón de que su vida se va a acorta                                                                         | ir, que va a morir antes que otras persona                                                      | asoque X         |            |
| IV Afectación (durante                                                            | el último mes)                                                                                           |                                                                                                 | NO               | SI         |
| 11 Ha tenido usted dific                                                          | ultades para dormir?                                                                                     |                                                                                                 | ×                |            |
| 12 ¿Ha estado particular                                                          | mente irritable o le han dado arr                                                                        | anques de coraje?                                                                               | X                |            |
| 13 ¿Ha tenido dificultad p                                                        | para concentrarse?                                                                                       |                                                                                                 | х                |            |
| 14 ¿Ha estado nervioso                                                            | o constantemente en alerta?                                                                              |                                                                                                 | х                |            |
| 15 ¿Se ha sobresaltado                                                            | fácilmente por cualquier cosa?                                                                           |                                                                                                 | х                |            |
| Información: EL PER                                                               | SONAL NO HA PRESENCIADO<br>DURANTE O                                                                     | O O SUFRIDO NINGUN ACONTECIMIN<br>CON MOTIVO DEL TRABAJO                                        | IETO TRAUMATICO  | SEVERO     |
|                                                                                   |                                                                                                    | Inés Lovato Saiz                                                                                |                  |            |
| cador: Dr. Daniel Holquin                                                         | Lopez Cédula P                                                                                           | rofesional: 123942123234                                                                        |                  | Página 1 d |

5. Nuevo diseño de reportes en .pdf formato carta, se agregaron contenedores para separar y brindar jerarquía a la información, para una visualización más clara de los datos, de igual menera se le dio más peso a la jerarquía de cada título/categoría de tabla. Se optimizó espaciado y bordes. Ejemplo: Reporte ATS por persona.

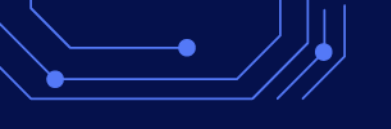

Ficha Técnica Versión 2.1.1

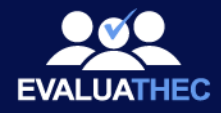

| Resum                                                                              | en de Seguimiento  |  |  |  |
|------------------------------------------------------------------------------------|--------------------|--|--|--|
|                                                                                    |                    |  |  |  |
| Código                                                                             | Nombre             |  |  |  |
| 8233                                                                               | Inés Lovato Saiz   |  |  |  |
| RFC                                                                                | CURP               |  |  |  |
| PAGM120927QZ5                                                                      | LEPP090606HVZKMOA2 |  |  |  |
| Numero de Seguridad Social                                                         | Email              |  |  |  |
| 82-86-13-3469-4                                                                    | c1@correo.com      |  |  |  |
| Genero                                                                             | Estado             |  |  |  |
| Femenino                                                                           | Activo             |  |  |  |
| Estado Civil                                                                       | Nivel Académico    |  |  |  |
| Casado/a                                                                           | Maestría           |  |  |  |
| Tipo de Jornada Laboral                                                            | Rotación de Turnos |  |  |  |
| Diurna                                                                             | No                 |  |  |  |
| Puesto                                                                             | Departamento       |  |  |  |
| Gerente                                                                            | Ventas             |  |  |  |
| Area                                                                               | Centro de Trabajo  |  |  |  |
| Oeste                                                                              | Oficina Central    |  |  |  |
| Nota:<br>Es necesario que descomprima el archivo para utilizar los links de acceso |                    |  |  |  |

Página 1 de 2

6. Rediseño en parte de resumen de seguimiento, se agregaron contenedores para separar y brindar jerarquía a la información, e información concreta del empleado, que además genera una armonía con todo el diseño de la plataforma. Además del espacio personalizable del logo de la empresa.

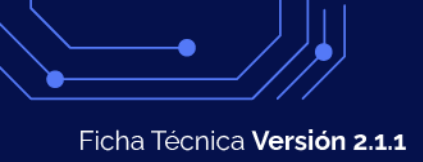

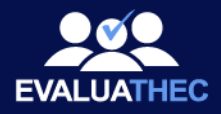

# Eventos ATS P4

| Fecha      | Titulo                             | Descripción del Evento                               | Archivo Adjunto |
|------------|------------------------------------|------------------------------------------------------|-----------------|
| 13/02/2025 | Solución del cuestionario          | El cuestionario fue resuelto por el trabajador       | respuestas.pdf  |
| 06/02/2025 | Asignación de cuestionario         | El trabajador se presentó a resolver el cuestionario | -               |
|            | Nota:<br>Es necesario que descompr | ima el archivo para utilizar los links de acceso     |                 |

7. Rediseño en encabezados y pies de página, que otorgan jerarquía y claridad en la información.

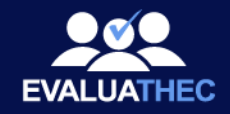

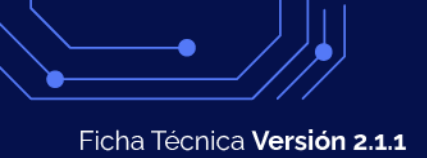

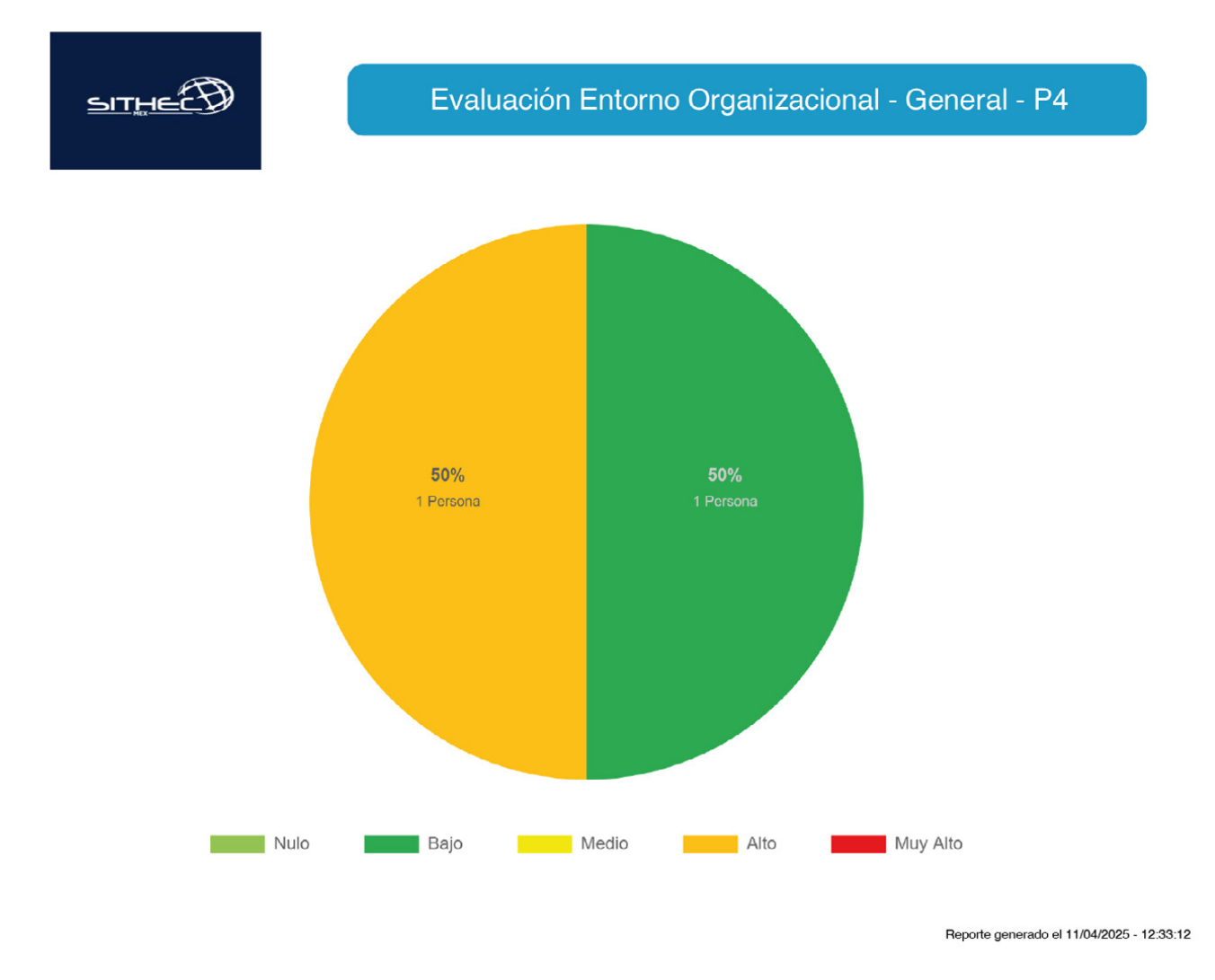

8. Se optimizó la nomeclatura e indicadores de riesgo con diferentes tonos de colores, además que se modificaron los tonos para obtener mejor contraste. Se quitaron los bordes de las gráficas para lograr un diseño más limpio y por lo tanto información más clara y concisa. Ejemplo de reporte EO General

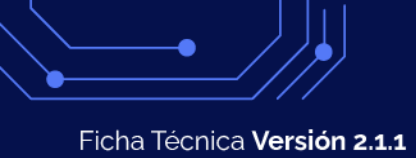

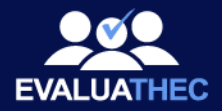

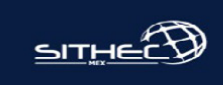

## Tabla de Resultados Generales

## Cantidad de empleados por nivel de riesgo

| Nivel de Riesgo | # de Empleados |
|-----------------|----------------|
| Nulo            | 0              |
| Вајо            | 1              |
| Medio           | 0              |
| Alto            | 1              |
| Muy Alto        | 0              |

## **Resumen de Empleados**

| Status             | # de Empleados |
|--------------------|----------------|
| No Asignados       | 19             |
| Asignados          | 0              |
| Evaluados          | 2              |
| Total de Empleados | 21             |

Reporte generado el 11/04/2025 - 12:33:12

9. Se colocaron los tonos de indicadores de riesgo en la parte izquierda de la tabla, en lugar de rellenar toda la fila, evitando así saturación de elementos y contraste inadecuado para lectura, Ejemplo de reporte EO General

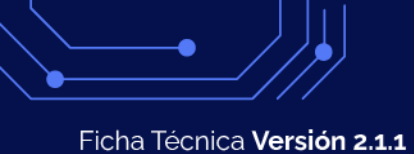

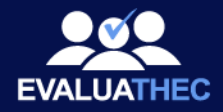

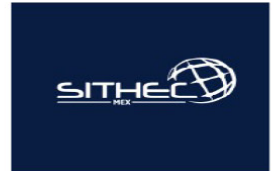

# Tabla de Resultados por Empleado

| Código | Nombre       | Apellido Paterno | Apellido Materno | Resultado EO |
|--------|--------------|------------------|------------------|--------------|
| 6518   | Pablo        | Caballero        | Mora             | Bajo         |
| 8233   | Inés         | Lovato           | Saiz             | Alto         |
| 7592   | Rafaél       | Alva             | Solís            | No A.        |
| 2917   | Isabela      | Estrada          | Robledo          | No A.        |
| 3751   | Miguel Ángel | Delgadillo       | Preciado         | No A.        |
| 9092   | Catalina     | Porras           | Velásquez        | No A.        |
| 1664   | Zeferino     | Mata             | Mercado          | No A.        |
| 7424   | Evelio       | Tijerina         | Rivera           | No A.        |
| 7213   | Ricardo      | Segura           | Rubio            | No A.        |
| 1436   | Perla        | Rojo             | Godínez          | No A.        |
| 5366   | Natalia      | Casanova         | Rojas            | No A.        |
| 4092   | Alfonso      | Montero          | Rascón           | No A.        |
| 5745   | Camilo       | Soto             | Loera            | No A.        |
| 8924   | Perla        | Lomeli           | Orosco           | No A.        |
| 6425   | Bernabé      | Bahena           | Tórrez           | No A.        |
| 0026   | J REFUGIO    | RUIZ             | FLORES           | No A.        |
| 0001   | VIRIDIANA    | MORA             | AMADOR           | No A.        |
| 0284   | LILIANA      | RIVAS            | IBARRA           | No A.        |

10. Se colocaron los indicadores de riesgo en la tabla con diferentes tonos de colores de una manera más sutil, además que se modificaron los tonos para obtener mejor contraste. Se quitaron los bordes de las gráficas para lograr un diseño más limpio y por lo tanto información más clara y concisa. Ejemplo de reporte EO General Ficha Técnica Versión 2.1.1

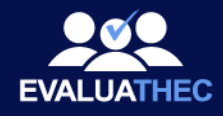

#### Pablo Caballero Mora

Identificación y análisis de los factores de riesgo psicosocial

#### Mi Empresa Demo SA de CV

| Código:            | 6518                 | Fecha Aplicación:      | 11/03/2025       |
|--------------------|----------------------|------------------------|------------------|
| Nombre:            | Pablo Caballero Mora | Período de Evaluacion: | P4               |
| Centro de trabajo: | Sucursal A           | Área:                  | Este             |
| Puesto:            | Desarrollador        | Departamento:          | Recursos Humanos |

| Nunca | Casi<br>nunca                                 | Algunas<br>veces                                                                                    | Casi<br>siempre                                                                 | Siempre                                                                        |
|-------|-----------------------------------------------|----------------------------------------------------------------------------------------------------|---------------------------------------------------------------------------------|--------------------------------------------------------------------------------|
| Х     |                                               |                                                                                                    |                                                                                 |                                                                                |
| Х     |                                               |                                                                                                    |                                                                                 |                                                                                |
|       | Х                                             |                                                                                                    |                                                                                 |                                                                                |
| Х     |                                               |                                                                                                    |                                                                                 |                                                                                |
|       |                                               |                                                                                                    |                                                                                 |                                                                                |
|       |                                               | Х                                                                                                   |                                                                                 |                                                                                |
|       | Х                                             |                                                                                                    |                                                                                 |                                                                                |
| Х     |                                               |                                                                                                    |                                                                                 |                                                                                |
| Х     |                                               |                                                                                                    |                                                                                 |                                                                                |
| Х     |                                               |                                                                                                    |                                                                                 |                                                                                |
|       | Nunca<br>X<br>X<br>X<br>X<br>X<br>X<br>X<br>X | Nunca Casi<br>nunca<br>X<br>X<br>X<br>X<br>X<br>X<br>X<br>X<br>X<br>X<br>X<br>X<br>X<br>X<br>X<br>X | NuncaCasi<br>nuncaAlgunas<br>vecesXXXXXXXXXXXXXXXXXXXXXXXXXXXXXXXXXXXXXXXXXXXXX | NuncaCasi<br>nuncaAlgunas<br>vecesCasi<br>siempreXXXXXXXXXXXXXXXXXXXXXXXXXXXXX |

| II Las actividades que realiza en su trabajo y las responsabilidades que tiene. | Nunca | Casi<br>nunca | Algunas<br>veces | Casi<br>siempre | Siempre |
|---------------------------------------------------------------------------------|-------|---------------|------------------|-----------------|---------|
| 10 En mi trabajo soy responsable de cosas de mucho valor.                       |       |               |                  | Х               |         |
| 11 Respondo ante mi jefe por los resultados de toda mi área de trabajo.         |       |               |                  |                 | х       |
| 12 En mi trabajo me dan órdenes contradictorias.                                | Х     |               |                  |                 |         |
| 13 Considero que en mi trabajo me piden hacer cosas innecesarias.               | х     |               |                  |                 |         |

| III El tiempo destinado a su trabajo y sus responsabilidades<br>familiares. | Nunca | Casi<br>nunca | Algunas<br>veces | Casi<br>siempre | Siempre |
|-----------------------------------------------------------------------------|-------|---------------|------------------|-----------------|---------|
| 14 Trabajo horas extras más de tres veces a la semana.                      | Х     |               |                  |                 |         |
| 15 Mi trabajo me exige laborar en días de descanso, festivos o fines de     | Х     |               |                  |                 |         |
| semana.                                                                     |       |               |                  |                 |         |
| 16 Considero que el tiempo en el trabajo es mucho y perjudica mis           | Х     |               |                  |                 |         |
| actividades familiares o personales.                                        |       |               |                  |                 |         |
| 17 Pienso en las actividades familiares o personales cuando estoy en mi     | Х     |               |                  |                 |         |
| trabajo.                                                                    |       |               |                  |                 |         |

| IV Las decisiones que puede tomar en su trabajo.                              | Nunca | Casi<br>nunca | Algunas<br>veces | Casi<br>siempre | Siempre |
|-------------------------------------------------------------------------------|-------|---------------|------------------|-----------------|---------|
| 18 Mi trabajo permite que desarrolle nuevas habilidades.                      | Х     |               |                  |                 |         |
| 19 En mi trabajo puedo aspirar a un mejor puesto.                             |       | Х             |                  |                 |         |
| 20 Durante mi jornada de trabajo puedo tomar pausas cuando las necesito.      | Х     |               |                  |                 |         |
| 21 Puedo decidir la velocidad a la que realizo mis actividades en mi trabajo. |       |               | Х                |                 |         |
| 22 Puedo cambiar el orden de las actividades que realizo en mi trabajo.       | Х     |               |                  |                 |         |

11. Se aplicaron contenedores en encabezados y pies de página, que otorgan jerarquía de información. Ejemplo de Reporte RP por persona.

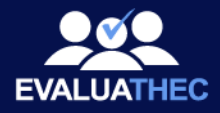

\*Uso exclusivo de la empresa

| V La capacitación e información que recibe sobre su trabajo.             | Nunca | Casi<br>nunca | Algunas<br>veces | Casi<br>siempre | Siempre |
|--------------------------------------------------------------------------|-------|---------------|------------------|-----------------|---------|
| 23 Me informan con claridad cuáles son mis funciones.                    | Х     |               |                  |                 |         |
| 24 Me explican claramente los resultados que debo obtener en mi trabajo. |       |               | Х                |                 |         |
| 25 Me informan con quién puedo resolver problemas o asuntos de trabajo.  |       |               |                  |                 | Х       |
| 26 Me permiten asistir a capacitaciones relacionadas con mi trabajo.     |       | Х             |                  |                 |         |
| 27 Recibo capacitación útil para hacer mi trabajo.                       | Х     |               |                  |                 |         |

| VI Las relaciones con sus compañeros de trabajo y su jefe.                    | Nunca | Casi<br>nunca | Algunas<br>veces | Casi<br>siempre | Siempre |  |
|-------------------------------------------------------------------------------|-------|---------------|------------------|-----------------|---------|--|
| 28 Mi jefe tiene en cuenta mis puntos de vista y opiniones.                   | Х     |               |                  |                 |         |  |
| 29 Mi jefe ayuda a solucionar los problemas que se presentan en el trabajo.   |       | Х             |                  |                 |         |  |
| 30 Puedo confiar en mis compañeros de trabajo.                                |       |               | Х                |                 |         |  |
| 31 Cuando tenemos que realizar trabajo de equipo los compañeros               |       | Х             |                  |                 |         |  |
| colaboran.                                                                    |       |               |                  |                 |         |  |
| 32 Mis compañeros de trabajo me ayudan cuando tengo dificultades.             | Х     |               |                  |                 |         |  |
| 33 En mi trabajo puedo expresarme libremente sin interrupciones.              |       |               | Х                |                 |         |  |
| 34 Recibo críticas constantes a mi persona y/o trabajo.                       |       |               |                  |                 | Х       |  |
| 35 Recibo burlas, calumnias, difamaciones, humillaciones o ridiculizaciones.  |       | Х             |                  |                 |         |  |
| 36 Se ignora mi presencia o se me excluye de las reuniones de trabajo y en la | Х     |               |                  |                 |         |  |
| toma de decisiones.                                                           |       |               |                  |                 |         |  |
| 37 Se manipulan las situaciones de trabajo para hacerme parecer un mal        | Х     |               |                  |                 |         |  |
| trabajador.                                                                   |       |               |                  |                 |         |  |
| 38 Se ignoran mis éxitos laborales y se atribuyen a otros trabajadores.       | Х     |               |                  |                 |         |  |
| 39 Me bloquean o impiden las oportunidades que tengo para obtener ascenso     | Х     |               |                  |                 |         |  |
| o mejora en mi trabajo.                                                       |       |               |                  |                 |         |  |
| 40 He presenciado actos de violencia en mi centro de trabajo.                 | Х     |               |                  |                 |         |  |
|                                                                               |       |               |                  |                 |         |  |

| VII En mi trabajo debo brindar servicio a clientes o usuarios.             | Nunca | Casi<br>nunca | Algunas<br>veces | Casi<br>siempre | Siempre |
|----------------------------------------------------------------------------|-------|---------------|------------------|-----------------|---------|
| 41 Atiendo clientes o usuarios muy enojados.                               |       | Х             |                  |                 |         |
| 42 Mi trabajo me exige atender personas muy necesitadas de ayuda o         |       |               | Х                |                 |         |
| enfermas.                                                                  |       |               |                  |                 |         |
| 43 Para hacer mi trabajo debo demostrar sentimientos distintos a los míos. | Х     |               |                  |                 |         |

#### Resultados

Nivel de Riesgo: 67 - MEDIO

#### Información:

Se requiere revisar la política de prevención de riesgos psicosociales y programas para la prevención de los factores de riesgo psicosocial, la promoción de un entorno organizacional favorable y la prevención de la violencia laboral, así como reforzar su aplicación y difusión, mediante un Programa de intervención.

12. Se muestran en la parte lateral el indicador en color del nivel de riesgo, para evitar saturación y contraste en adecuado. Ejemplo de Reporte RP por persona.

## Ficha Técnica Versión 2.1.1

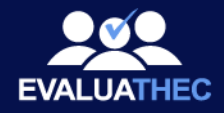

#### Resultados por categoría

| Categoría                            | Puntos | Nivel |
|--------------------------------------|--------|-------|
| AMBIENTE DE TRABAJO                  | 1      | NULO  |
| FACTORES PROPIOS DE LA ACTIVIDAD     | 37     | ALTO  |
| ORGANIZACIÓN DEL TIEMPO DE TRABAJO   | 0      | NULO  |
| LIDERAZGO Y RELACIONES EN EL TRABAJO | 29     | ALTO  |

#### Resultados por dominio

| Dominio                                      | Puntos | Nivel    |
|----------------------------------------------|--------|----------|
| CONDICIONES EN EL AMBIENTE DE TRABAJO        | 1      | NULO     |
| CARGA DE TRABAJO                             | 13     | BAJO     |
| FALTA DE CONTROL SOBRE EL TRABAJO            | 24     | MUY ALTO |
| JORNADA DE TRABAJO                           | 0      | NULO     |
| INTERFERENCIA EN LA RELACIÓN FAMILIA-TRABAJO | 0      | NULO     |
| LIDERAZGO                                    | 13     | MUY ALTO |
| RELACIONES EN EL TRABAJO                     | 9      | MEDIO    |
| VIOLENCIA                                    | 7      | BAJO     |
|                                              |        |          |

#### Resultados por dimensión

| Dimensión                                                | Puntos |
|----------------------------------------------------------|--------|
| CONDICIONES PELIGROSAS E INSEGURAS                       | 0      |
| CONDICIONES DEFICIENTES E INSALUBRES                     | 0      |
| TRABAJOS PELIGROSOS                                      | 1      |
| CARGAS CUANTITATIVAS                                     | 0      |
| RITMOS DE TRABAJO ACELERADO                              | 3      |
| CARGA MENTAL                                             | 0      |
| CARGAS PSICOLÓGICAS EMOCIONALES                          | 3      |
| CARGAS DE ALTA RESPONSABILIDAD                           | 7      |
| CARGAS CONTRADICTORIAS O INCONSISTENTES                  | 0      |
| FALTA DE CONTROL Y AUTONOMIA SOBRE EL TRABAJO            | 10     |
| LIMITADA O NULA POSIBILIDAD DE DESARROLLO                | 7      |
| LIMITADA O INEXISTENTE CAPACITACÍON                      | 7      |
| JORNADAS DE TRABAJO EXTENSAS                             | 0      |
| ESCASA CLARIDAD DE FUNCIONES                             | 6      |
| CARACTERÍSTICAS DEL LIDERAZGO                            | 7      |
| RELACIONES SOCIALES EN EL TRABAJO                        | 9      |
| DEFICIENTE RELACIÓN CON LOS COLABORADORES QUE SUPERVISAN | 0      |
| VIOLENCIA LABORAL                                        | 7      |

#### Datos del aplicador

Nombre: Dr. Daniel Holguin Lopez

Aplicador: 123942123234

Pablo Caballero Mora

13. Se muestran en la parte lateral el indicador en color del nivel de riesgo, para evitar saturación y contraste en adecuado. Ejemplo de Reporte RP por persona.

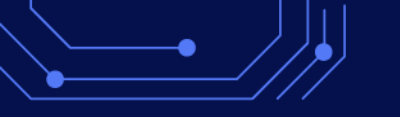

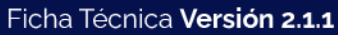

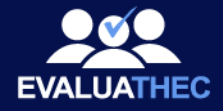

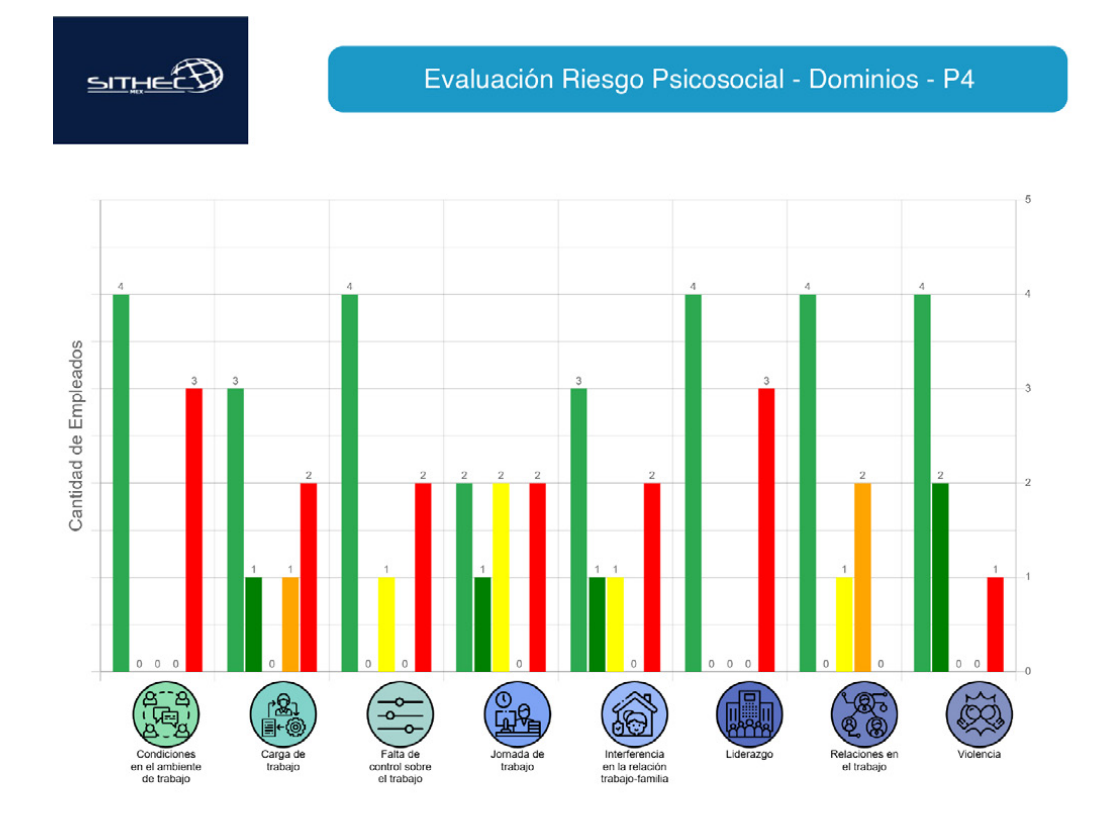

Reporte generado el 11/04/2025 - 12:30:12

SITHECO

#### Tabla de Resultados por Dominio

| Cantidad de Empleados Por Nivel de Riesgo |                                          |      |      |       |      |             |  |
|-------------------------------------------|------------------------------------------|------|------|-------|------|-------------|--|
| Categoría                                 | Dominio                                  | Nulo | Bajo | Medio | Alto | Muy<br>Alto |  |
| Ambiente de<br>Trabajo                    | Condiciones en el ambiente<br>de trabajo | 4    | 0    | 0     | 0    | 3           |  |
| Easteres de la                            | Carga de trabajo                         | 3    | 1    | 0     | 1    | 2           |  |
| actividad                                 | Falta de control sobre el<br>trabajo     | 4    | 0    | 1     | 0    | 2           |  |
| Organización del                          | Jornada de trabajo                       | 2    | 1    | 2     | 0    | 2           |  |
| tiempo de trabajo                         |                                          | 3    | 1    | 1     | 0    | 2           |  |
| Liderazdo v                               | Liderazgo                                | 4    | 0    | 0     | 0    | з           |  |
| relaciones en el                          | Relaciones en el trabajo                 | 4    | 0    | 1     | 2    | 0           |  |
| trabajo                                   | Violencia                                | 4    | 2    | 0     | 0    | 1           |  |

#### Resumen de Empleados

| Status             | # de Empleados |
|--------------------|----------------|
| No Asignados       | 14             |
| Asignados          | 0              |
| Evaluados          | 7              |
| Total de Empleados | 21             |

Reporte generado el 11/04/2025 - 12:30:12

14. Se armonizó el estilo gráfico de tablas en relación, la visualización del sistema y en el reporte exportado en pdf. Ejemplos de reporte Resultados por dominio.

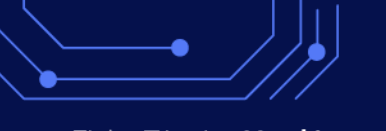

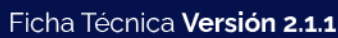

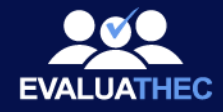

## Tabla de Resultados por Empleado

| Código | Nombre       | Apellido<br>Paterno | Apellido<br>Materno | Cond. ambiente | Carga d <del>e</del> trabajo | Control trabajo | Jornada d <del>e</del><br>trabajo | Interf.<br>trabajo-familla | Liderazgo | Rel. trabajo | Violencia |
|--------|--------------|---------------------|---------------------|----------------|------------------------------|-----------------|-----------------------------------|----------------------------|-----------|--------------|-----------|
| 8233   | Inés         | Lovato              | Saiz                | Muy Alto       | Muy Alto                     | Medio           | Muy Alto                          | Muy Alto                   | Muy Alto  | Alto         | Nulo      |
| 6518   | Pablo        | Caballero           | Mora                | Nulo           | Bajo                         | Muy Alto        | Nulo                              | Nulo                       | Muy Alto  | Medio        | Bajo      |
| 7592   | Rafaél       | Alva                | Solís               | Nulo           | Nulo                         | Nulo            | Nulo                              | Bajo                       | Nulo      | Nulo         | Bajo      |
| 2917   | Isabela      | Estrada             | Robledo             | Muy Alto       | Muy Alto                     | Muy Alto        | Muy Alto                          | Muy Alto                   | Muy Alto  | Alto         | Muy Alto  |
| 3751   | Miguel Ángel | Delgadillo          | Preciado            | Nulo           | Nulo                         | Nulo            | Bajo                              | Nulo                       | Nulo      | Nulo         | Nulo      |
| 9092   | Catalina     | Porras              | Velásquez           | Nulo           | Nulo                         | Nulo            | Medio                             | Nulo                       | Nulo      | Nulo         | Nulo      |
| 1664   | Zeferino     | Mata                | Mercado             | Muy Alto       | Alto                         | Nulo            | Medio                             | Medio                      | Nulo      | Nulo         | Nulo      |
| 7424   | Evelio       | Tijerina            | Rivera              | No A.          | No A.                        | No A.           | No A.                             | No A.                      | No A.     | No A.        | No A.     |
| 7213   | Ricardo      | Segura              | Rubio               | No A.          | No A.                        | No A.           | No A.                             | No A.                      | No A.     | No A.        | No A.     |
| 1436   | Perla        | Rojo                | Godínez             | No A.          | No A.                        | No A.           | No A.                             | No A.                      | No A.     | No A.        | No A.     |
| 5366   | Natalia      | Casanova            | Rojas               | No A.          | No A.                        | No A.           | No A.                             | No A.                      | No A.     | No A.        | No A.     |
| 4092   | Alfonso      | Montero             | Rascón              | No A.          | No A.                        | No A.           | No A.                             | No A.                      | No A.     | No A.        | No A.     |
| 5745   | Camilo       | Soto                | Loera               | No A.          | No A.                        | No A.           | No A.                             | No A.                      | No A.     | No A.        | No A.     |
| 8924   | Perla        | Lomeli              | Orosco              | No A.          | No A.                        | No A.           | No A.                             | No A.                      | No A.     | No A.        | No A.     |
| 6425   | Bernabé      | Bahena              | Tórrez              | No A.          | No A.                        | No A.           | No A.                             | No A.                      | No A.     | No A.        | No A.     |
| 0026   | J REFUGIO    | RUIZ                | FLORES              | No A.          | No A.                        | No A.           | No A.                             | No A.                      | No A.     | No A.        | No A.     |
| 0001   | VIRIDIANA    | MORA                | AMADOR              | No A.          | No A.                        | No A.           | No A.                             | No A.                      | No A.     | No A.        | No A.     |
| 0284   | LILIANA      | RIVAS               | IBARRA              | No A.          | No A.                        | No A.           | No A.                             | No A.                      | No A.     | No A.        | No A.     |
| 0325   | MIRIAM ELENA | GONZALEZ            | VALTIERRA           | No A.          | No A.                        | No A.           | No A.                             | No A.                      | No A.     | No A.        | No A.     |
| 0368   | HERLINDA     | ANDRADE             | MARTINEZ            | No A.          | No A.                        | No A.           | No A.                             | No A.                      | No A.     | No A.        | No A.     |

15. Se colocaron los tonos de indicadores de riesgo al inicio de la columna de resultados/riesgo en lugar de rellenar toda la fila, evitando así saturación de elementos y contraste inadecuado para lectura, Ejemplos de reporte Resultados por dominio.

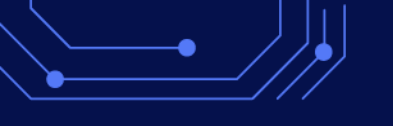

## Ficha Técnica Versión 2.1.1

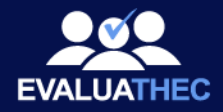

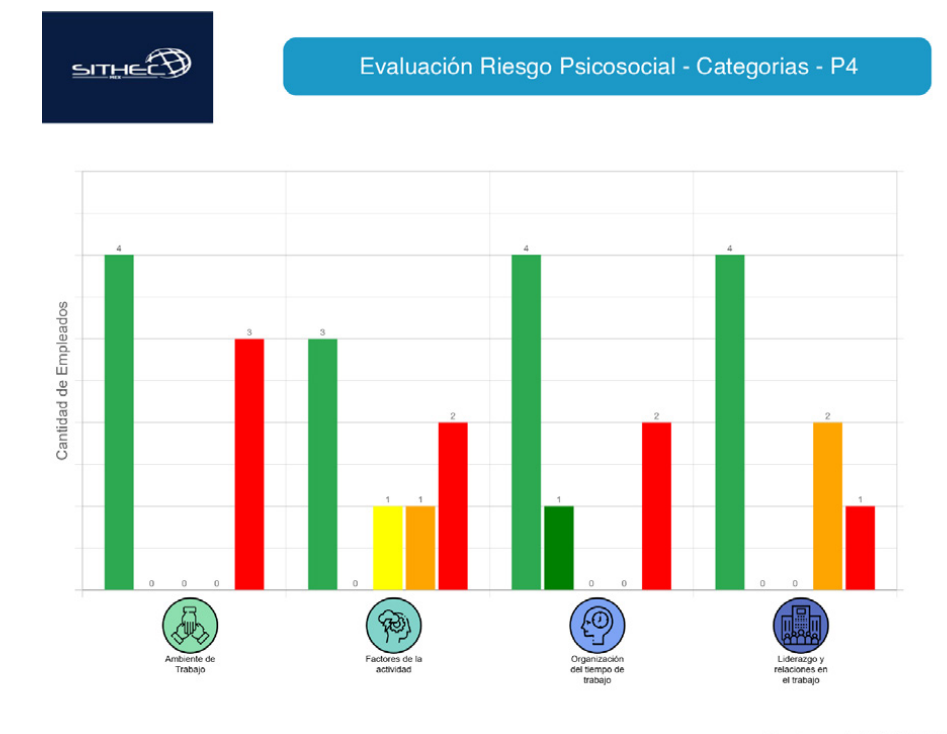

Reporte generado el 11/04/2025 - 12:29:12

| Tabla                          | de R  | lesul   | tados   | s por | <sup>r</sup> Categ | oria                                              | SITHE        | Ð                |                  | Т                   | abla de Res              | ultados por Emple                  |
|--------------------------------|-------|---------|---------|-------|--------------------|---------------------------------------------------|--------------|------------------|------------------|---------------------|--------------------------|------------------------------------|
| Cantidad de Empleados          | Por N | livel o | le Ries | sqo   |                    | Código                                            | Nombre       | Apellido Paterno | Apellido Materno | Ambiente de Trabajo | Factores de la Actividad | Organización del tiempo de trabajo |
| egoría                         | Nulo  | Bajo    | Medio   | Alto  | Muy                | 8233                                              | Inés         | Lovato           | Saiz             | Muy Alto            | Muy Alto                 | Muy Alto                           |
|                                |       |         |         |       | Alto               | 7592                                              | Rafaél       | Alva             | Solis            | Nulo                | Nulo                     | Nulo                               |
| ente de Trabajo                | 1     | 0       | 0       | 0     | 3                  | 2917                                              | Isabela      | Estrada          | Robledo          | Muy Alto            | Muy Alto                 | Muy Alto                           |
| res de la actividad            | 3     | 0       | 1       | 1     | 2                  | 3751                                              | Miguel Ángel | Delgadilo        | Preciado         | Nulo                | Nulo                     | Nulo                               |
|                                | 4     | 1       | 0       | D     | 2                  | 9092                                              | Catalina     | Porras           | Velásquez        | Nulo                | Nulo                     | Nulo                               |
| zoo v relaciones en el trabaio | 4     | 0       | 0       | 2     | 1                  | 1664                                              | Zeferino     | Mata             | Mercado          | Muy Alto            | Medio                    | Bajo                               |
| Ligo y rolation or or a doujo  |       |         |         |       |                    | 7424                                              | Evolio       | Tijorina         | Rivera           | No A.               | No A.                    | No A.                              |
| Resumen de l                   | Emple | ado     | s       |       |                    | 7213                                              | Ricardo      | Segura           | Rubio            | No A.               | No A.                    | No A.                              |
| Status                         |       | # de l  | Emplea  | idos  |                    | 1436                                              | Perla        | Rojo             | Godinez          | No A.               | No A.                    | No A.                              |
|                                |       |         |         |       |                    | 5366                                              | Natalia      | Casanova         | Hojas            | No A.               | No A.                    | No A.                              |
| No Asignados                   |       |         | 14      |       |                    | 5745                                              | Camilo       | Soto             | Loera            | No A.               | No A.                    | No A.                              |
| Asignados                      |       |         | 0       |       |                    | 8924                                              | Perla        | Lomeli           | Orosco           | No A.               | No A.                    | No A.                              |
| Evaluados                      |       |         | 7       |       |                    | 6425                                              | Bernabé      | Bahena           | Tórrez           | No A.               | No A.                    | No A.                              |
| otal de Empleados              |       |         | 21      |       |                    | 0026                                              | J REFUGIO    | RUIZ             | FLORES           | No A.               | No A.                    | No A.                              |
|                                |       |         |         |       |                    | 0001                                              | VIRIDIANA    | MORA             | AMADOR           | No A.               | No A.                    | No A.                              |
|                                |       |         |         |       |                    | 0284                                              | LILIANA      | RIVAS            | IBARRA           | No A.               | No A.                    | No A.                              |
|                                |       |         |         |       |                    | 0325                                              | MIRIAM ELENA | GONZALEZ         | VALTIERRA        | No A.               | No A.                    | No A.                              |
|                                |       |         |         |       |                    | 0368<br>Recorte generado el 11/04/2025 - 12/29:12 | HERLINDA     | ANDRADE          | MARTINEZ         | No A.               | No A.                    | No A.                              |

16. Se armonizó el estilo gráfico de tablas en relación, la visualización del sistema y en el reporte exportado en pdf. Ejemplos de tablas de nuevo reporte Resultados por categoría.

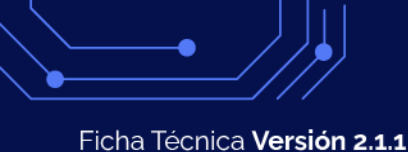

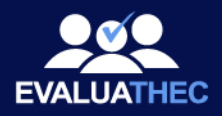

## Mejora en navegación gracias al selector de Periodos

Se mejoró la navegación y jerarquía en la visualización de datos, esto gracias a un botón selector global del periodo a mostrar, al navegar entre las pesatañas de cuestionarios, seguimientos y resultados, se visualizará la información del periodo actual seleccionado o bien cambiar por el periodo deseado.

| EVALUATHEC                   | Mi Empresa De             | mo SA de CV Perio                       | odo: P4                                  | -                                           |                                                                       | Catálogos                                       | Ê →<br>Cuestionarios Seguimiento | Configuración Empresas    | →<br>Salir    |
|------------------------------|---------------------------|-----------------------------------------|------------------------------------------|---------------------------------------------|-----------------------------------------------------------------------|-------------------------------------------------|----------------------------------|---------------------------|---------------|
| Cuestionarios<br>ATS RP EO   | Guia I: Acon              | tecimientos Traun                       | p3<br>P4<br>Descargar resultados Cuestia | onario masivo Descargar Formato Subir Resul | Aplicador-<br>Dr. Daniel Lopez<br>Cédula Profesional<br>123942/123234 |                                                 |                                  | Mostrar registros<br>15 ~ | C             |
| II. Resultados               | Nombre     Pablo     Inės | Apellido Paterno<br>Caballero<br>Lovato | Apellido Materno<br>Mora<br>Saiz         | Email<br>hdhi18@gmail.com<br>c1@correo.com  | Estado<br>(TODOS ~)<br>Evaluado<br>Evaluado                           | Resultados Contest                              | ar Copiar Link                   | Enviar                    | Î             |
| EVALUATHEC                   | Mi Empresa De             | alva<br>mo SA de CV Peri                | Solis<br>odo: P4                         |                                             | Fvalvado                                                              | Catálogos                                       | € →<br>Cuestionarios Seguimien   | to Configuración Empresas | s Salir       |
| Seguimiento<br>Personalizado | Seguimiento               | Personalizado                           |                                          |                                             |                                                                       |                                                 |                                  | Mostrar re 💌              | C<br>Recargar |
| Grupales                     | Ir a segumiento<br>→<br>→ | Nombre<br>Rafaél<br>Isabela             | Apellido Paterno<br>Alva<br>Estrada      | Apellido Materno<br>Solls<br>Robledo        | Genero<br>TODOS ~<br>Masculino<br>Masculino                           | Email<br>c2@correo.com<br>c3@correo.com         |                                  |                           |               |
|                              | $\rightarrow$             | Miguei Angel<br>Catalina<br>Zeferino    | Delgadillo<br>Porras<br>Mata             | Preciado<br>Velásquez<br>Mercado            | Masculino<br>Masculino<br>Masculino                                   | c4@correo.com<br>c5@correo.com<br>c6@correo.com |                                  |                           |               |

17. Vista general en "cuestionarios y seguimientos" mostrando los datos del periodo seleccionado y el botón selector del periodo.

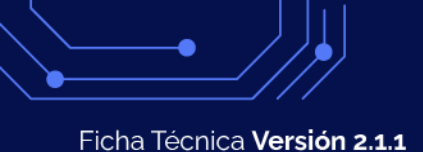

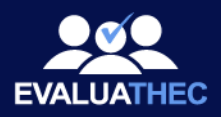

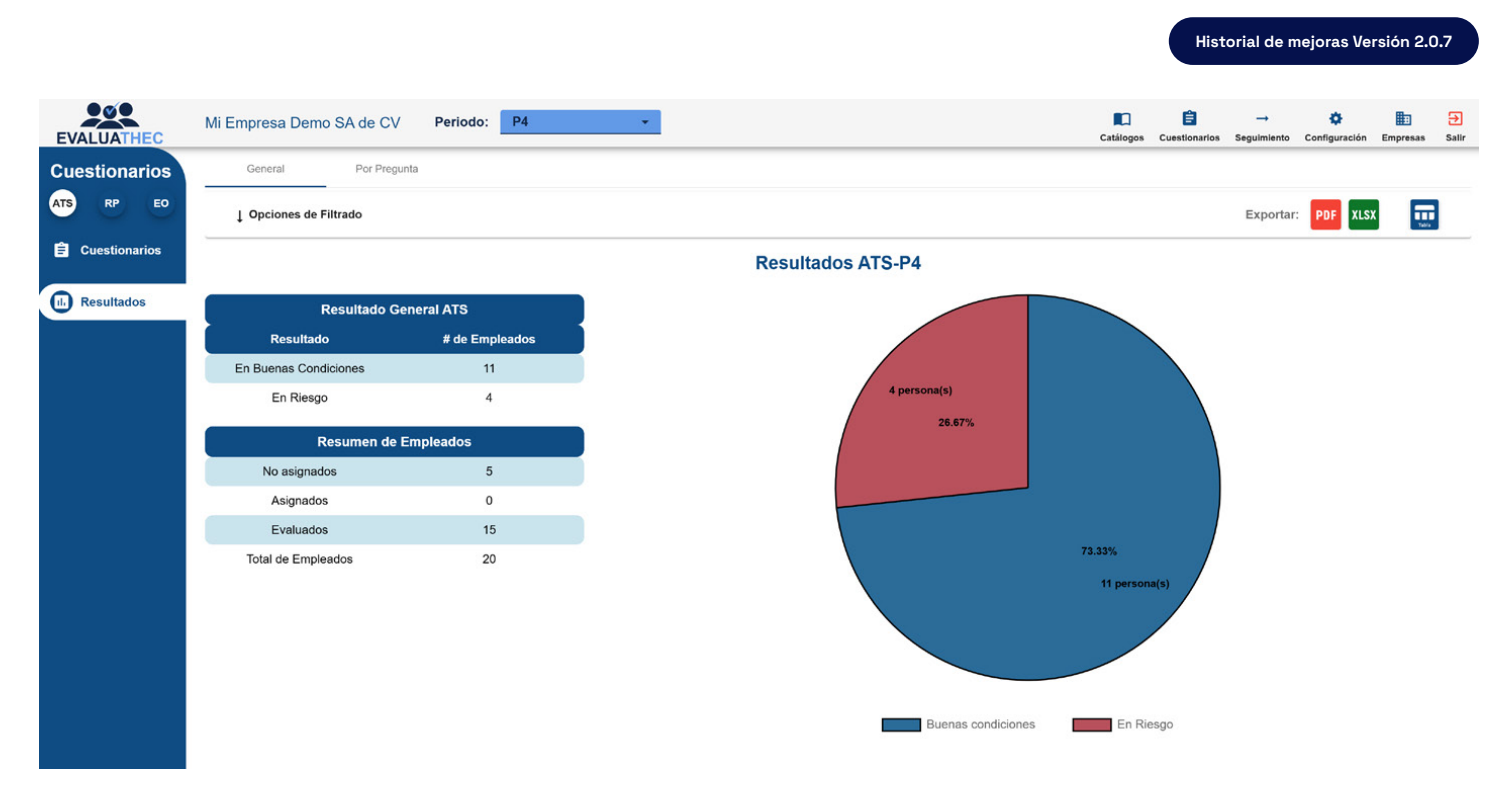

18. Vista en resultados, manteniendo la información del periodo seleccionado, sin alterar la información mostrada al cambiar entre secciones.

## Mejora en sección cuestionarios

En la parte de cuestionarios, al cambiar entre tipos de cuestionarios (ya sea ATS, RP o EO), se mantiene la pestaña de "Cuestionarios" o "Resultados" que haya seleccionado el usuario, empezando por defecto en "Cuestionarios".

| EVALUATHEC     | Mi Empresa Dem  | o SA de CV Periodo            | o: P4                  | ~                                     |                  |                   |                   | Catálogos | E<br>Cuestionarios | →<br>Seguimiento | Configuración | Empresas       | <b>→</b><br>Salir |
|----------------|-----------------|-------------------------------|------------------------|---------------------------------------|------------------|-------------------|-------------------|-----------|--------------------|------------------|---------------|----------------|-------------------|
| Cuestionarios  | Guia I: Aconte  | ecimientos Traumá             | p3<br>P4               | ~                                     |                  |                   |                   |           |                    |                  |               |                |                   |
| Cuestionarios  | XLSX PDF Imprir | nir Columnas Enviar correcs E | Descargar resultados C | Cuestionario masivo Descargar Formato | Subir Resultados | Enviar politica   | ez<br>sional<br>4 |           |                    |                  | Mostrar regis | tros<br>•<br>F | C                 |
|                | Nombre          | Apellido Paterno              | Apellido Materno       | o Email                               | Ť                | Estado<br>TODOS V | Resultados        | Contest   | ar C               | opiar Link       | Enviar        |                |                   |
| II. Resultados | Pablo           | Caballero                     | Mora                   | hdhl18@gmail.com                      |                  | Evaluado          | •                 |           |                    |                  |               |                | -                 |
|                | 🗌 Inés          | Lovato                        | Saiz                   | c1@correo.com                         |                  | Evaluado          | -                 |           |                    |                  |               |                |                   |
|                | C Rafaél        | Alva                          | Solis                  | c2@correo.com                         |                  | Evaluado          |                   |           |                    |                  |               |                |                   |

19. Vista cuestionarios, botones para mostrar entre tipos de cuestionarios. ATS, RP Y EQ.

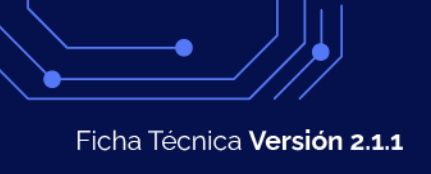

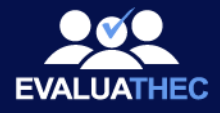

## Optimización de carga masiva y aviso de detalle de errores en carga.

Al momento subir el archivo de excel para la carga masiva de empleados, en el caso de existir datos erroneos o errores de llenado del mismo, el sistema nos otorga un aviso detallado del tipo de errores existentes, además de brindarnos una lista detallada de los campos/empleados con error con posibilidad de descarga de dicha lista en formato .txt, para mejor manejo de datos a corregir.

|   |                 |                                      |                   |                                                                                           | Catálogos | Cuestionarios | Seguimiento           | Configur  |
|---|-----------------|--------------------------------------|-------------------|-------------------------------------------------------------------------------------------|-----------|---------------|-----------------------|-----------|
|   | Emp<br>ce<br>Te | oleados<br>entros de Trabajo<br>ODOS | р<br>• Т          |                                                                                           |           |               |                       |           |
|   |                 |                                      |                   | Aviso de Carga de formato                                                                 |           |               |                       |           |
|   | +<br>Nuevo      | XLSX PDF                             | Imprimir Columnas | El formato Excel no pudo ser cargado porque tiene Errores                                 |           |               |                       | 1:        |
|   |                 | Código                               | Nombre            | El formato Excel no pudo ser cargado debido a que contiene los siguientes Errores.        |           | Núme          | ro de Segurid         | ad Social |
|   |                 | 1940                                 | JORGE             | Renglón: 5, * RFC * ya se encuentra registrado dentro de la compañia.                     | 11AAA     | 12-34         | -56-7891-0            |           |
|   |                 | 1941                                 | CHAROL MA         | <ul> <li>Renglón: 5, * Código de empleado * ya registrado en la compañia.</li> </ul>      | 11AA3     | 12-34         | -56-7891-2            |           |
|   |                 | 1942                                 | GERARDO           | Renglón: 6, * RFC * ya se encuentra registrado dentro de la compañia.                     | 11AA4     | 12-34         | -56-7891-3            |           |
|   |                 | 1943                                 | JOSE GUAD         | <ul> <li>Renglón: 6, * Código de empleado * ya registrado en la compañia.</li> </ul>      | 11AA5     | 12-34         | -56-7891-4            |           |
|   |                 | 1944                                 | FRANCISCO         | Renglón: 7, * RFC * ya se encuentra registrado dentro de la compañia.                     | 11AA6     | 12-34         | -56-7891-5            |           |
|   |                 | 0026                                 | J REFUGIO         | Renglón: 7, * Código de empleado * ya registrado en la compañia.                          | 27F14     | 51-94         | -60-5007-0            |           |
| L |                 | 0001                                 | VIRIDIANA         | <ul> <li>Renglón: 8, * RFC * ya se encuentra registrado dentro de la compañia.</li> </ul> | 316FD5    | 51-05         | -84-1060-9            |           |
| L |                 | 0284                                 | LILIANA           | <ul> <li>Renglón: 8, * Código de empleado * ya registrado en la compañia.</li> </ul>      | 1B12      | 51-97         | -78-5347-5            |           |
|   |                 | 0325                                 | MIRIAM ELEI       | <ul> <li>Rengión: 9, *Código de empleado * va registrado en la compañía.</li> </ul>       | 223LF7    | 51-10         | -87-0611-3            |           |
|   |                 | 0269                                 |                   |                                                                                           | 206520    | 51 12         | 01 2106 1             |           |
|   |                 | 0000                                 | HERLINDA          |                                                                                           | JUEOU     | 51-12         |                       |           |
|   |                 | 0408                                 | PEDRO             | Aceptar Descargar .bt                                                                     | 203N50    | 51-96         | -79-0342-1            |           |
|   | 4               |                                      |                   |                                                                                           |           | Maria         | and a second state of | 4-14-14-  |

20. Vista modal carga masiva y muestra de detalle de errores con posibilidad de descargar los datos en el archivo ".txt"

| File Edit Format View Help                                                                                                    |  |
|----------------------------------------------------------------------------------------------------|--|
| Renglón: 5, * RFC * ya se encuentra registrado dentro de la compañia.<br>Renglón: 5, * Código de empleado * ya registrado en la compañia.<br>Renglón: 6, * RFC * ya se encuentra registrado dentro de la compañia.<br>Renglón: 6, * Código de empleado * ya registrado en la compañia.<br>Renglón: 7, * RFC * ya se encuentra registrado dentro de la compañia.<br>Renglón: 7, * Código de empleado * ya registrado en la compañia.<br>Renglón: 8, * RFC * ya se encuentra registrado dentro de la compañia.<br>Renglón: 8, * RFC * ya se encuentra registrado dentro de la compañia.<br>Renglón: 8, * RFC * ya se encuentra registrado dentro de la compañia.<br>Renglón: 8, * Código de empleado * ya registrado en la compañia.<br>Renglón: 9, * RFC * ya se encuentra registrado dentro de la compañia. |  |

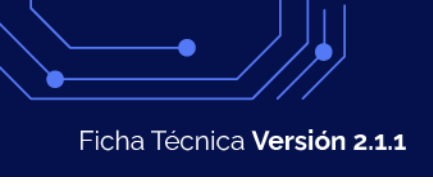

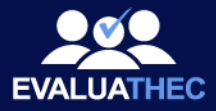

## Mejora en sección de vista de configuración de correo.

Mejora en formulario y elementos de llenado, Se elimina el selector de tipo de configuración.

|                                                       | Licencia | Aplicador                     | Configuración de Correo | Control de 0 | Cambios                     |   |
|-------------------------------------------------------|----------|-------------------------------|-------------------------|--------------|-----------------------------|---|
|                                                       |          |                               |                         |              |                             |   |
|                                                       |          |                               |                         |              |                             |   |
| Editar Configuración                                  |          |                               |                         |              |                             |   |
| * Autentificación<br>SMTP 🔿 OAuth 💿 🔇                 |          | * Capacidad *                 |                         | 0            | * Email *<br>test@gmail.com |   |
| * Client ID *<br>AAAAAAAAAAAAAAAAAAAAAAAAAAAAAAAAAAAA |          | * Project Tenant ID *<br>test |                         |              | * Client Secret *           | Ø |
|                                                       |          |                               |                         |              |                             |   |
|                                                       |          |                               | Cancelar Aceptar        |              |                             |   |
|                                                       |          |                               |                         | _            |                             |   |

22. Vista, formulario de edición de configuración.

|     | Editar Configuración                                                                                                    |   | correo de |
|-----|----------------------------------------------------------------------------------------------------|---|-----------|
|     | <ul> <li>A Nota</li> <li>SN</li> <li>Para configurar correctamente tu emisión de correos vía Gmail y autentificación OAUTH, te compartimos el manual paso a paso del proceso</li> <li>CI</li> <li>AA</li> <li>Aceptar</li> <li>Ver Manual</li> </ul> | 0 | siones    |
| rgi | Cancelar Aceptar                                                                                                    |   |           |

23. Vista, botón para visualizar el manual de configuración paso a paso.

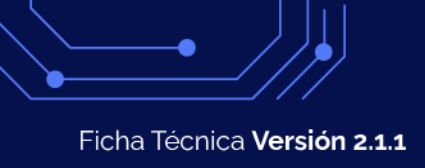

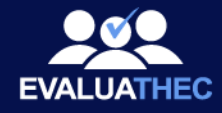

## Optimización en notificación de licencia vencida/finalización de periodo de prueba.

Al finalizar el periodo de prueba, o al vencer tu licencia adquirida, aparece el siguiente aviso al intentar iniciar sesión, cuando ya no se cuenta con ninguna empresa, además de contar con botón de atención y soporte.

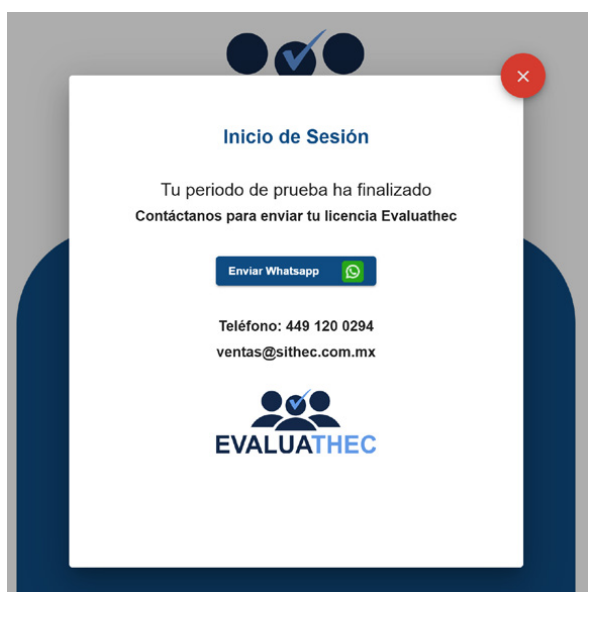

24. Modal de notifucación de licencia/periodo de prueba vencido.

## Notificación de inexistencia de periodos creados.

Notificación puntual para el usuario de falta de periodos creados/habilitados, esto para la posterior asignación de cuestionarios y seguimientos, se notifica al usuario y se mejora el flujo de trabajo dentro del sistema, gracias a un botón que redirige hacia el catálogo de periodos.

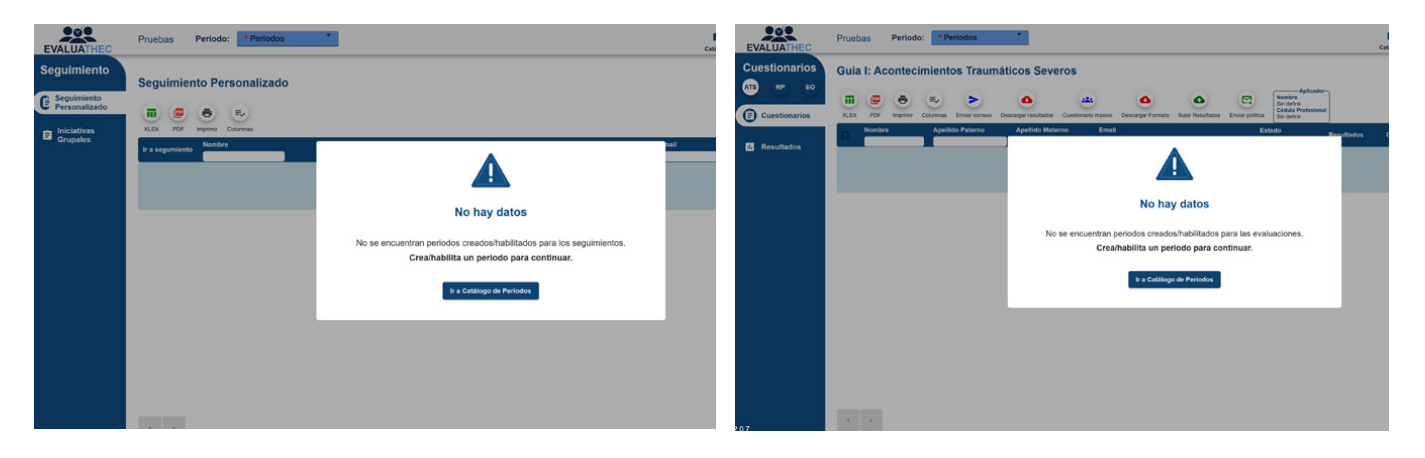

25. Modal de notifucación de inexistencia de periodos con botón directo a catálogo de periodos en el caso "seguimientos" y "evaluaciones".

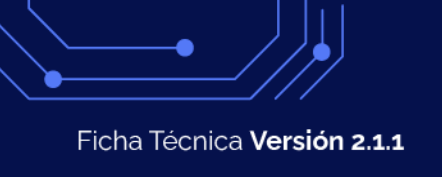

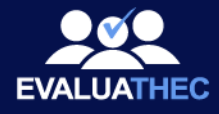

## Integración de Configuración OAUTH vía Gmail.

Se integró este nuevo método de configuración para mantener la compatibilidad con los servidores de correo de Gmail, acorde a sus nuevas actualización de autentificación y seguridad.

| ÷     | → Ø 🖙 de | evalua.sithec.com.mx/users/account                        |                     |
|-------|----------|-----------------------------------------------------------|---------------------|
| E\    | ALUATH   |                                                           | × :                 |
|       |          | Crear Configuración                                       |                     |
|       |          | Autentificación* Configuración                            |                     |
|       |          | SMTP Oauth  Gmail                                         | <b>*</b>            |
|       | _        |                                                           |                     |
|       |          | e-Mail*                                                   | Notificaciones      |
|       |          | snop@struec.com.mx                                        |                     |
|       |          |                                                           | C                   |
|       |          | 2                                                         | Recargar            |
|       |          |                                                           |                     |
|       | 4        | Client ID Project Tenat ID                                |                     |
|       |          | 144492008535jmqr1clrttfl2gtkfnss1dg95ch2k01f. evaluagmail | ilitado             |
|       |          |                                                           |                     |
|       | Dei      | Client Secret                                             |                     |
|       | disen    | 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                       |                     |
|       |          |                                                           |                     |
|       |          | Cancelar Guardar                                          |                     |
| _     |          |                                                           | otal de 1 registros |
|       |          |                                                           |                     |
| 2.0.5 | 1022     |                                                           | 01:11 n m           |
|       | P Buscar |                                                           | 09/10/2024          |

26. Vista de nuevo formulario de configurtación de correo con selección de método de autentificación vía SMTP/Oauth.

| ← → C 🖙 dev | valua.sithec.com.mx/users/account                                                                           | 응답☆ :               |
|-------------|----------------------------------------------------------------------------------------------------|---------------------|
| EVALUATE    |                                                                                                    | - <b>X</b>          |
|             | Crear Configuración                                                                                         |                     |
|             | Autentificación*                                                                                            |                     |
|             | SMTP O Oau                                                                                                  |                     |
|             | e-Mail*  Para configurar correctamente tu emisión de corrects vía Gmail y autentificación 0.4117H te        | Notificaciones      |
|             | Campo Obligatorio* compartimos un Manual paso del proceso.                                                  |                     |
|             | Capacidad* Ver Manual                                                                                       | Recargar            |
|             |                                                                                                    | do 🕜                |
|             | Client ID  144492008535/mg11-cit.tit/2gtk11651/ug/2gt112kt/11.  5781/bg11/bit.tit/2gtk11651/ug/2gt112kt/11. | ilitado             |
| Der         | Client Secret                                                                                               |                     |
| disen       | 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                                                                         |                     |
|             |                                                                                                    |                     |
|             | Cancelar Guardar                                                                                            | otal de 1 registros |
| 2.0.5       |                                                                                                    |                     |
| Buscar      |                                                                                                    | 01:11 p. m.         |

27. Vista de nuevo formulario de configurtación de correo vía Oauth, con su manual de configuración paso a paso.

Conoce el manual paso a paso de configuración via Oauth (Gmail) aquí: https://evaluathec.com/ProcedimientoRegistroGmail.pdf

#### Asignación automática de usuarios a tu empresa.

Mejora: al dar de alta usuarios en el sistema, se creó la función de asignación automática de usuarios a tu empresa, optimizando así el tiempo de cargas.

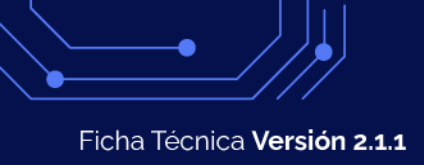

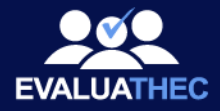

## Mejora en el filtrado de resultados.

Se optimizaron opciones de filtrado de resultados de los cuestionarios:

mediante diferentes categorías de filtrado, además de agregar el botón de reestablecer filtros, te regresa a la pantalla de inicio de la consulta.

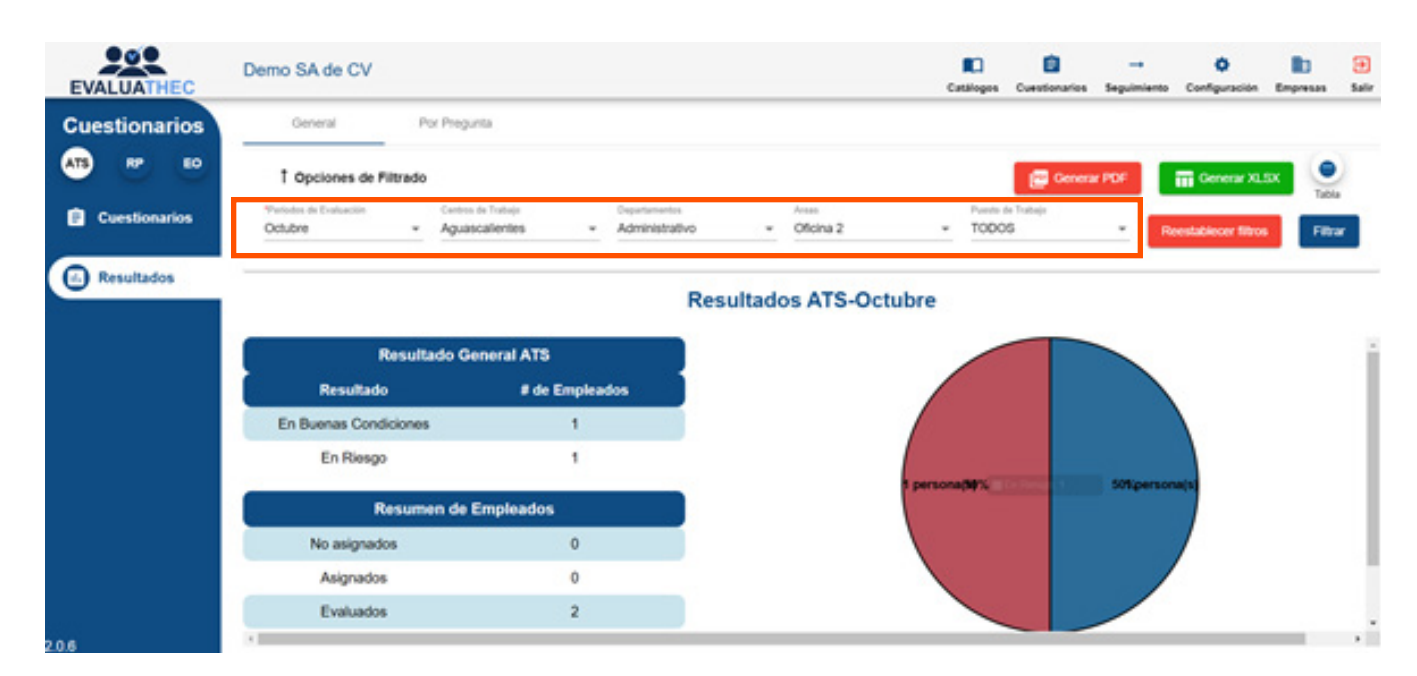

28. Imagen que muestra el nuevo menú de filtros expandido, en los resultados de un cuestionario ATS en modo Gráfica

| EVALUATHEC    | Demo SA de CV                                                     |                                     |            |              | Catalogos     | Cuestionarios    | <br>Seguiniento | 0<br>Cenfiguración | Empresas | e<br>Salir |
|---------------|-------------------------------------------------------------------|-------------------------------------|------------|--------------|---------------|------------------|-----------------|--------------------|----------|------------|
| Cuestionarios | General Por Pregu                                                 | nta                                 |            |              |               |                  |                 |                    |          |            |
| ED ED ED ED   | 1 Opciones de Filtrado<br>Periodos de Destandos<br>Octubre - 1000 | de Tubajo Departmento<br>15 = TODOS |            | TODOS        | • TODO        | Genera<br>Tutuje | r POF           | Generar XL         |          | 2          |
| Resultados    |                                                                   |                                     | Resultados | s ATS-Octubr | e             |                  |                 |                    |          |            |
|               | Resultado Ge                                                      | meral ATS                           | ř.         |              | /             |                  |                 |                    |          |            |
|               | Resultado                                                         | # de Empleados                      |            |              | /             |                  |                 |                    |          | - 1        |
|               | En Buenas Condiciones                                             | 1                                   |            |              |               |                  |                 |                    |          |            |
|               | En Riesgo                                                         | 1                                   |            |              |               |                  |                 |                    |          | - 1        |
|               | Resumen de l                                                      | Empleados                           | 1          | ( P          | ersona(\$\$7% |                  | 50%person       |                    |          | - 1        |
|               | No asignados                                                      | 0                                   |            |              |               |                  |                 | /                  |          | - 1        |
|               | Asignados                                                         | 0                                   |            |              |               |                  |                 |                    |          | - 1        |
|               | Evaluados                                                         | 2                                   |            |              |               |                  |                 |                    |          |            |
| 206           | 4                                                                 |                                     |            |              |               |                  |                 |                    |          | 1.1        |

29. Imagen que muestra el nuevo botón "reestablecer filtros" que te regresa al inicio de la consulta.

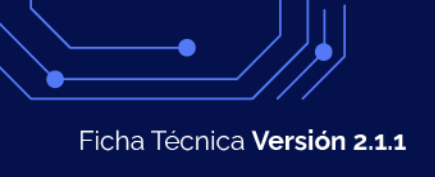

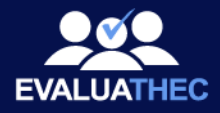

## Reporte de cuestionarios por pregunta:

Ahora a partir de esta nueva versión podrás acceder a un nuevo reporte de los cuestionarios contestados, este nuevo reporte te permitirá conocer o encontrar patrones en la solución de cuestionarios de una forma mucho más específica al poder contrastar la información a nivel de pregunta.

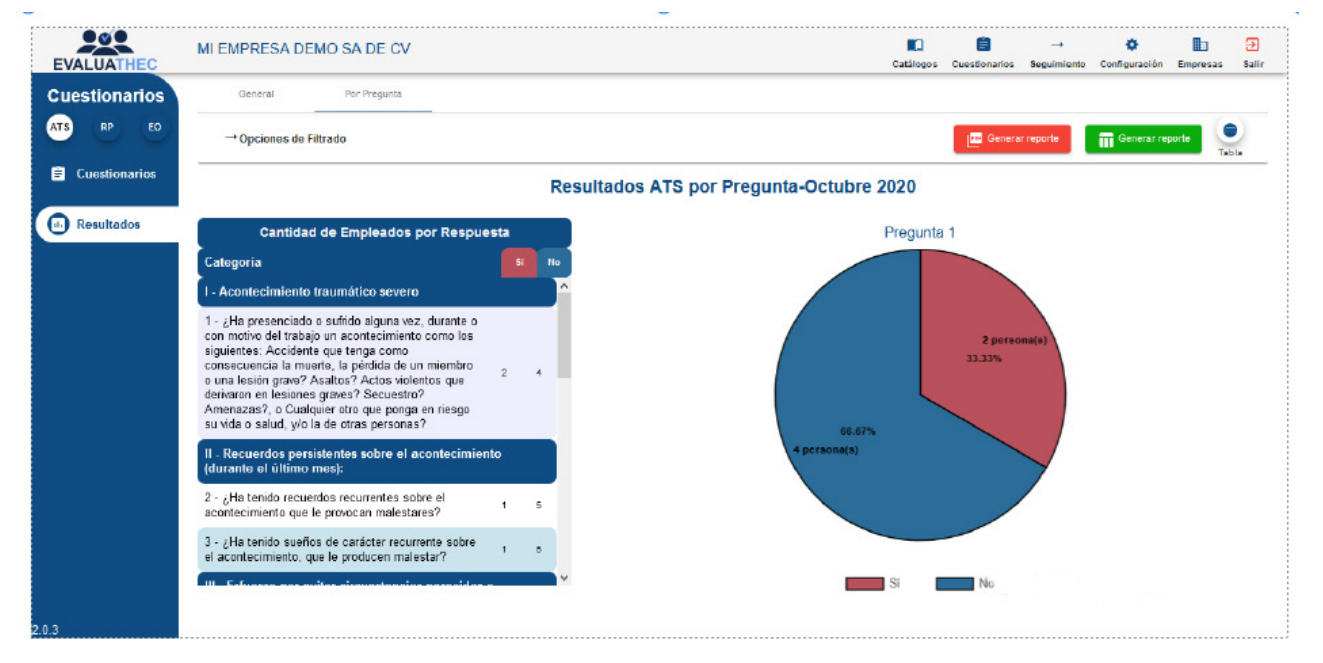

30. Ejemplo del reporte de un cuestionario ATS en la modalidad por pregunta.

Para accede a esta nueva modalidad solo es necesario ir al apartado cuestionarios seleccionar el cuestionario deseado, seleccionar la opción de resultados y dar clic en la pestaña por pregunta cerciorándose de dar clic en el botón Grafica de las opciones de filtrado.

#### Mejoras al filtrado y reportes generales:

En esta nueva versión de Evaluathec ponemos a tu disposición y de una nueva forma más visible las opciones principales de filtrado así como el botón de tipo de vista y los reportes generales en PDF y XLSX de los resultados de los cuestionario, para acceder a las nuevas opciones de filtrado solo es necesario que des un clic al texto Opciones de filtrado.

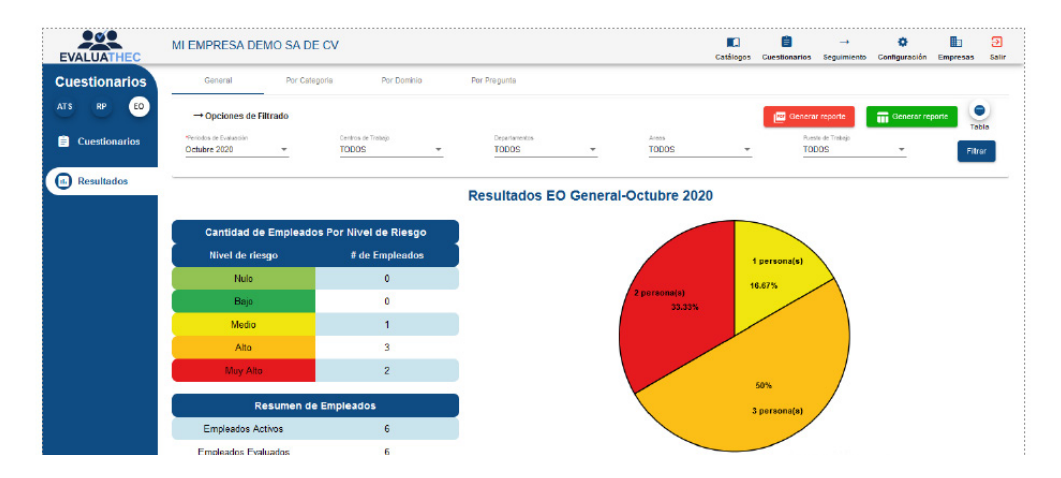

31. Imagen que muestra el nuevo menú de filtros expandido, en los resultados de un cuestionario EO en modo Gráfica

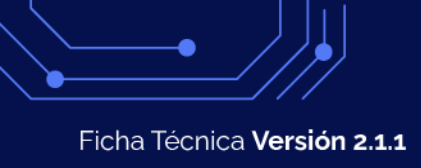

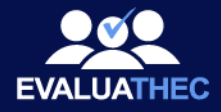

#### Mejoras a los reportes:

En esta nueva versión de Evaluathec agregamos más información a los títulos de los reportes de los cuestionarios en modo tabla con la finalidad de mejorar la experiencia de usuario y que de esta forma puedas estar más seguro al pasar de las vistas de graficas a la revisión filtrada en el modo tabla.

#### Widgets

A partir de la nueva versión 2.0.6 la pantalla de inicio en Evaluathec pasa de ser una vista estática y ahora contendrá widgets, los cuales son mini aplicativos que te proporcionaran de forma rápida y general la información de tu sistema Evaluathec relacionada a una correcta implementación de la NOM-035. Para acceder a ellos solo deberás dar clic en el logo de Evaluathec.

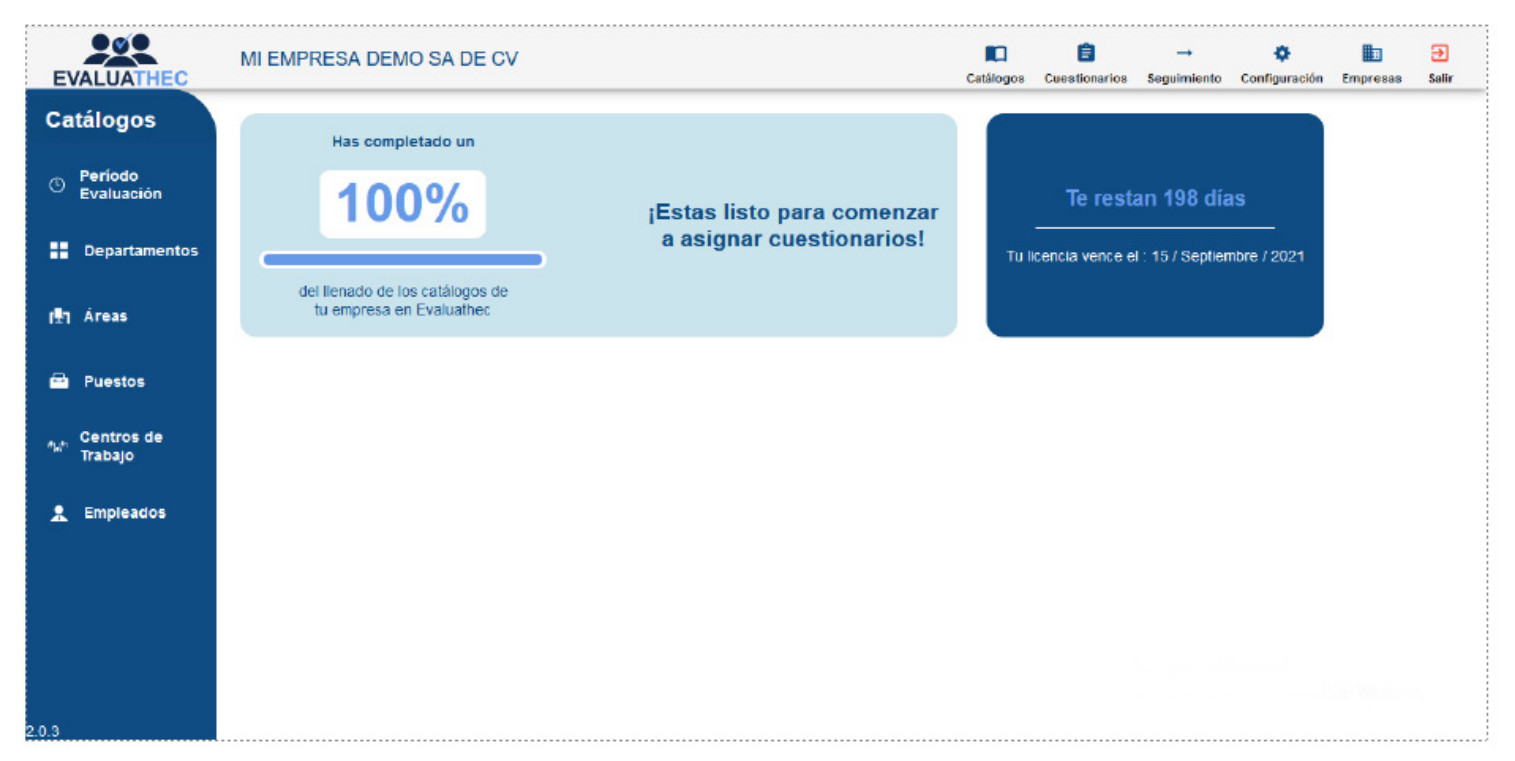

32. Vista de la página principal de Evaluathec ahora con los widgets de Licencia y Primeros pasos a la vista.

**Nota importante:** Al día de lanzamiento de la versión, los únicos widgets disponibles son Licencia y Primeros pasos, se liberaran nuevos de forma paulatina sin que esto represente un cambio de versión o afectaciones a tu sistema Evaluathec.

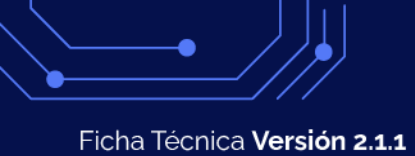

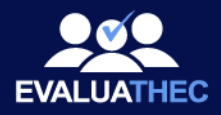

## Requisitos para un óptimo funcionamiento

#### Monitor :

Se recomienda un monitor con una resolución mínima de 1360 x 768 pixeles.

#### Navegador:

Se recomienda usar alguna de las siguientes versiones de los navegadores más populares:

Chrome: 86.XX -> se recomienda deshabilitar la traducción automática de Google Edge: 85.XX. Firefox: 81.XX.

## Correo Electrónico:

Se necesita el protocolo SMTP (Simple Mail Transfer Protocol) para el envío de correos electrónicos por medio de la plataforma. Es necesario el servidor SMTP así como el puerto que usa para hacer la conexión al servidor, el correo electrónico y la contraseña del correo electrónico.

| Crear Configuración      |                           |                                              |  |
|--------------------------|---------------------------|----------------------------------------------|--|
| * Configuración<br>Gmail | *Host<br>• sntp.gmail.com | * Puerto<br>465                              |  |
| * Email                  | * Contracatio             | * Canacidad                                  |  |
| ramirez_ortiz@gnail.com  |                           | <ul> <li>Capacitaa</li> <li>10000</li> </ul> |  |

#### 33. Vista de la página principal de Evaluathec ahora con los widgets de Licencia y Primeros pasos a la vista.

El sistema viene con varias configuraciones predeterminadas que puedes usar en caso de utilizar servicios de correo electrónico como Gmail, Yahoo, MSN y Microsoft 365. En caso de no contar con alguno de estos servicios, necesitarás comunicarte con tu proveedor de correo electrónico para pedirle estos datos.

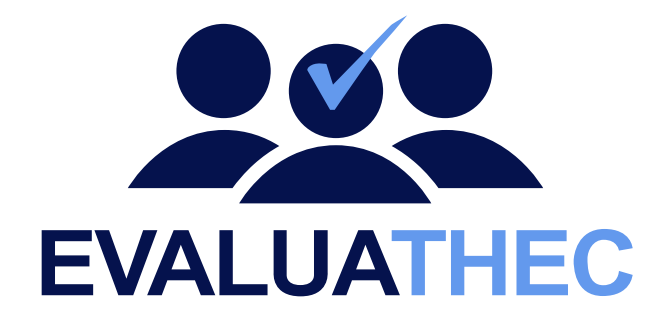